| UNIVERSIDAD                               |                | MANUAL DE USU       | ARIO     |                            |
|-------------------------------------------|----------------|---------------------|----------|----------------------------|
| UNIANDES                                  | Proyecto:      | sistema actividades | DOCEN    | ΓES                        |
| Departamento de desarrollo de<br>software | Elaborado por: | Henry Baño Naranjo  | Fecha:   | 31/10/2024                 |
|                                           | Versión:       | 2024-01             | Período: | 01/01/2024 –<br>31/12/2024 |

# Universidad Regional Autónoma de los Andes "UNIANDES"

# Manual de Usuario Sistema de Actividades Docentes

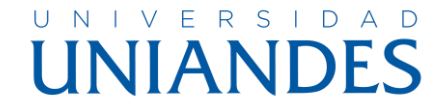

El departamento de desarrollo de software presenta el sistema de gestión de evidencias.

En el siguiente documento guiaremos al personal para el uso correcto del aplicativo web en la cual pueden hacer uso de diversas opciones que a continuación se ira explicando.

Para poder acceder al sitio web nos dirigiremos al siguiente enlace:

INICIO (uniandes.edu.ec)

Página de inicio sistema de evidencias.

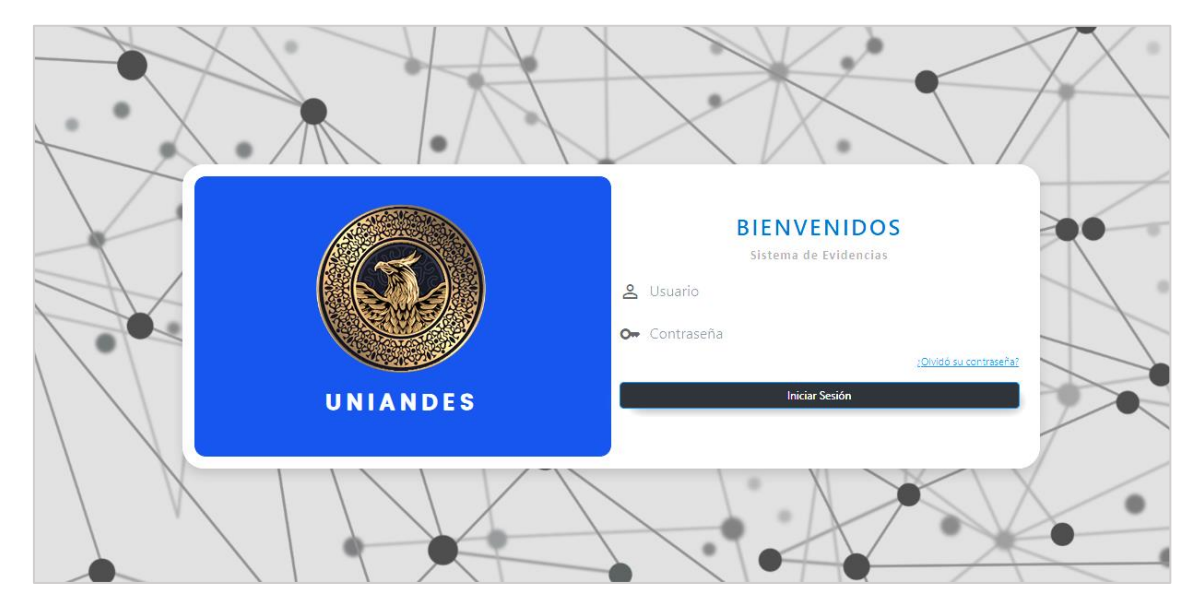

## 1.- Usuario

## 2.- Password

El docente si es la primera vez que acceda a la plataforma y si sus datos se encuentran ingresados por parte del departamento de Talento Humano, en el sistema debe ingresar en usuario y en contraseña con su número de cédula.

Si el docente ya ingreso con anterioridad y realizo el cambio de su clave tenemos la opción de recuperación de contraseña.

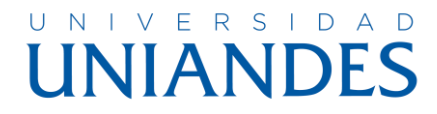

Recuerde su contraseña es intransferible.

| Olvidé mi contraseña                                                                            |  |
|-------------------------------------------------------------------------------------------------|--|
| Ingrese su número de cédula y su contraseña se le enviará por<br>correo electrónico.            |  |
| Ingrese su número de cédula.                                                                    |  |
| Restablecer contraseña<br>Olvídalo, <u>envíame de vuelta</u> a la pantalla de inicio de sesión. |  |

Ingresar el número de cédula y dar click en el botón de restablecer contraseña.

Se le enviará un correo con la contraseña que ingreso al sistema le debe llegar a su correo institucional.

## **Cambio De Contraseña**

En este formulario nos pide cambiar la contraseña por primera vez, en el primer casillero ingresamos el número de cédula y en las dos siguientes casillas la nueva contraseña.

NOTA: La nueva contraseña no debe ser el mismo número de cédula, el sistema no le permite guardar ese registro, recordar mayúsculas, minúsculas números y caracteres especiales ingresados en la contraseña que al momento de acceder debe coincidir con lo ingresado, una vez que se haya cambiado la contraseña ingresaremos al sistema.

|    | UNIANDES                               |   |
|----|----------------------------------------|---|
|    | ©                                      | 2 |
| 10 | <ul> <li>Repetir Contraseña</li> </ul> |   |
|    | Cuardar                                |   |
|    |                                        |   |
|    |                                        |   |

Los docentes nuevos al momento de ingresar a la plataforma se les visualizara

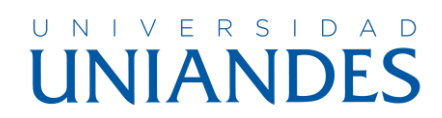

un formulario en el cual deben llenar las cargas familiares en el caso de tener, los datos se llenarán solo una vez.

Así también la información requerida como el tipo de sangre y la etnia

| UNIANDES                                                                            |                        |
|-------------------------------------------------------------------------------------|------------------------|
| Nota     Legalizar está información en el departamento de Talento Humano con sus re | sspectivos documentos. |
| Datos Personales                                                                    |                        |
| Seleccione un item                                                                  |                        |
| Datos de cargas familiares<br>Número de cargas familiares  Nombres y Apelidos       |                        |
| Ingresar los Nombres del Familiar Parentesco                                        |                        |
| Seeccione un item  Fecha Nacimiento 2023/06/29                                      |                        |
|                                                                                     |                        |
|                                                                                     |                        |

En los datos familiares seleccionamos el número de cargas y a continuación ir llenando los nombres, seleccionar el parentesco y la fecha de nacimiento al completar el número de cargas en la parte inferior se visualiza el botón de confirmar al momento de dar click el formulario se cerrará y nos dirigiremos al menú de bienvenida del sistema.

|                                                                      | Trombite.             | PARENTESCO | FECHA NACIMIENTO |
|----------------------------------------------------------------------|-----------------------|------------|------------------|
| le sangre Etnia                                                      | Tyrion Lannister      | HUO (A)    | 30/04/2022       |
| ✓ MESTIZO ✓                                                          | Hermione Jean Granger | HUO (A)    | 16/11/2013       |
| tos de cargas familiares                                             | Jon Snow              | HUO (A)    | 11/05/2016       |
| Ingresar los Nombres del Familiar<br>arentesco<br>Seleccione un Item |                       |            |                  |

## UNIVERSIDAD UNIANDES

| UNIANDES                     | =                                                                                                    | 🐥 🛛 🔞 MENA SILVA PAOLA ANDREA            |
|------------------------------|----------------------------------------------------------------------------------------------------|------------------------------------------|
| MENA PAOLA                   | PERSONAL - UNIANDES                                                                                                    | MAYO 2024 - SEPTIEMBRE 2024              |
| MENÜ                         | Menú Principal                                                                                                    | -                                        |
| nicio                        |                                                                                                    |                                          |
| 🚯 Actividades                | Bienvenid@s                                                                                                    |                                          |
| 🖋 Calificaciones Pregrado    | Los docentes de las diferentes áreas de estudio publicarán en este sitio web las ac                                                                                     | tividades de clase para el seguimiento   |
| 🇰 Plan de Clases             | respectivo.<br>• La documentación será publicada durante el periodo activo caso contrario no podrá su                                                                   | ibir información después del cambio de   |
| 🗔 Revisión Plan de Clase     | dicho periodo.<br>• Cada periodo tiene diferentes categorías y sub-categorías en cada una de ellas deberán ser publicadas la                                            | s actividades, con sus respectivas horas |
| % Reportes <                 | de clase y la documentacion anexa en formato PDF con un tamano maximo 5 MB por archivo                                                                                  |                                          |
| 🖶 Horas Extras               | Revisión                                                                                                    |                                          |
| Solicitudes Calificaciones < | Por parte del departamento de Talento Humano, se habilitó la campaña de ACTUALIZACION<br>FICHA PERSONAL de todo el personal Administrativo / Docente para un control de |                                          |
|                              | información requerida por las autoridades de la institución.<br>Accedo a la siguiente dirección.                                                                        |                                          |
|                              |                                                                                                    |                                          |
|                              |                                                                                                    |                                          |
|                              |                                                                                                    |                                          |
|                              | UNIANDES                                                                                                    |                                          |

El personal docente al momento de ingresar al sistema encontrara en el menú las opciones de:

- 1. Actividades Docentes.
- 2. <u>Calificaciones Pregrado.</u>
- 3. <u>Calificaciones Posgrados.</u> (En el caso que el docente se encuentre asignado)
- 4. Plan de Clase.
- 5. Proyectos de Vinculación (SIGEPRO)
- 6. Reportes
  - a. <u>Horarios</u>
  - b. Planificación
- 7. Solicitudes Calificaciones.

A continuación, se explicará cada una de las opciones.

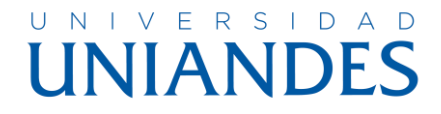

## **Actividades Docentes**

|                                                                              |                               |                                                                                                    | <b>.</b>                         | A MART       | 'INEZ CAMPAÑA C  | ARLOS EDUA  |
|------------------------------------------------------------------------------|-------------------------------|----------------------------------------------------------------------------------------------------|----------------------------------|--------------|------------------|-------------|
| DOCENTES                                                                     |                               |                                                                                                    |                                  |              | MAYO 2023 -      | SEPTIEMBRE  |
| Evidencias                                                                   |                               |                                                                                                    |                                  |              |                  |             |
|                                                                              | MARTINEZ CAM                  | PAÑA CARLOS EDUARDO                                                                                          |                                  |              |                  |             |
|                                                                              | INTERVALO                     | Veinte y cinco de Junio al Veinte y cuatr                                                                    | o de Julio                       |              |                  |             |
|                                                                              | FECHA INICIO / FIN            | 2023/06/25 - 2                                                                                               | 023/07/24                        |              |                  |             |
|                                                                              | FECHA CIERRE DE ACTIVIDADES   | 2                                                                                                    | 023/07/24                        |              |                  |             |
| Categoría                                                                    |                               |                                                                                                    |                                  |              | Permitidas       | Cargadas    |
| HORAS ACT. COMPLEMENTARIAS                                                   | ~                             |                                                                                                    | HORAS CL                         | .ASE         |                  | 68          |
| Sub - Categoría                                                              |                               |                                                                                                    | VINCULAC                         | IÓN          | 28               | 28          |
| Práctica Asistida v experimentación                                          |                               | ~                                                                                                    | OTRAS AC                         | TIVIDADES    | 64               | 64          |
| Actividad<br>Caracteres restantes:<br>Número de caracteres permitidos 150 pa | ra el detalle de la actvidad. | El archivo debe estar en form<br>Primera Actividad<br>Elegir archivo No se ha seleccion<br>Segunda Actividad | nato. PDF y su                   | ı tamaño deb | e ser menor a 5M | ·B.         |
| Número de Horas                                                              | 0: 20                         | Elegir archivo No se ha seleccion<br>Tercera Actividad<br>Elegir archivo No se ha seleccion                  | nado ningún ar<br>nado ningún ar | chivo        | GUARD            | AR ACTIVIDA |
|                                                                              | << <                          | 1-0 de 0 > >>                                                                                                |                                  |              |                  |             |
| CONFIRMAR / CERRAR                                                           |                               |                                                                                                    |                                  |              |                  |             |
| NIANDES                                                                      |                               |                                                                                                    |                                  |              |                  |             |

En la parte superior del formulario encontraremos nombres del docente, cédula, datos del intervalo fechas de inicio – fin y por último fechas de cierre para poder subir las actividades.

Parte intermedia se encontrará, sección izquierda Categorías y Sub-Categorías está información se cargará dependiendo en las opciones que el director de la carrera haya asignado al docente según su planificación.

Parte intermedia se encontrará, sección derecha se visualizará las horas de las actividades, se encuentra dividido en permitidas y subidas. Las actividades son las horas de clase según los horarios de las asignaturas que tengan a cargo cada docente (en el caso que las horas de docencia no se encuentren visibles por favor comunicarse con su director o coordinador de carrera para la respectiva carga de información según agendas académicas). En esta misma sección encontramos las horas de Investigación, vinculación, Otras Actividades y por último tenemos un total de horas, dependiendo del docente como vaya cargando sus evidencias en la plataforma se acumulan las horas hasta completar el total de horas permitidas que son en el caso de docentes de tiempos completos 160

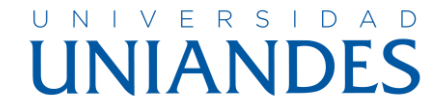

y de los medios tiempos un total de 80 horas, para los docentes de tiempos parciales.

En la misma parte intermedia y por debajo de las secciones antes mencionadas encontramos unos cuadros de textos en el cual nos permite ingresar un detalle de las evidencias a cargar y con la cantidad de horas según la categoría antes seleccionada.

Tenemos también la sección de carga de los archivos de nuestras evidencias en la cual nos permite subir tres archivos por actividad si es necesario o el archivo esta con un tamaño superior a los 5 Megabytes.

Al momento de guardar la información se nos visualizara un cuadro en el cual tenemos y podemos ir verificando la información que seleccionamos, como a continuación se muestra en la imagen.

| Categorías:       | DOCENCIA                                                    |       |          |                 |        |         | Número Horas:                           | 68,00  |
|-------------------|-------------------------------------------------------------|-------|----------|-----------------|--------|---------|-----------------------------------------|--------|
| Sub - Categorías: | DOCENCIA                                                    |       |          |                 |        |         |                                         |        |
| Actividad:        | HORAS DOCENCIA                                              |       |          |                 |        |         |                                         |        |
| Archivos:         |                                                             |       |          |                 |        |         |                                         |        |
| Categorías:       | TOTAL                                                       |       |          |                 |        |         | Número Horas:                           | 160,00 |
| Sub - Categorías: | TOTAL                                                       |       |          |                 |        |         |                                         |        |
| Actividad:        | HORAS TOTALES                                               |       |          |                 |        |         |                                         |        |
| Archivos:         |                                                             |       |          |                 |        |         |                                         |        |
| Categorías:       | HORAS VINCULACIÓN                                           |       |          |                 |        |         | Número Horas:                           | 28,00  |
| Sub - Categorías: | Impulsar procesos de cooperación y desarrollo / PROYECTO    | s     |          |                 |        |         |                                         |        |
| Actividad:        | PROYECTO DE VINCUALCION 002                                 |       |          |                 |        |         |                                         |        |
|                   | INFORME VINCULACION - JIMENEZ Y VICUÑA.pdf                  |       |          |                 |        |         |                                         |        |
| Archivos:         | Informe mensual-Jiménez (5).pdf                             |       |          |                 |        |         |                                         |        |
| Categorías:       | HORAS ACT. COMPLEMENTARIAS                                  |       |          |                 |        |         | Número Horas:                           | 4,00   |
| Sub - Categorías: | Orientar y acompañar estudiantes a través de tutorías indiv | idual | es o gri | upales en las m | odalid | ades de | estudio que la IES considere pertinente |        |
| Actividad:        | TUTORIAS ACADEMICAS                                         |       |          |                 |        |         |                                         |        |
|                   | Tutorias (1).pdf                                            |       |          |                 |        |         |                                         |        |
| Archivos:         | Informe mensual-Jiménez (5).pdf                             |       |          |                 |        |         |                                         |        |
| L                 |                                                             |       |          |                 |        |         |                                         |        |
|                   |                                                             | ~~    | <        | 1 - 4 de 5      | >      | >>      |                                         |        |

Al momento que tengamos cargados todas nuestras actividades debemos dar click en el botón para que sea confirmada la información.

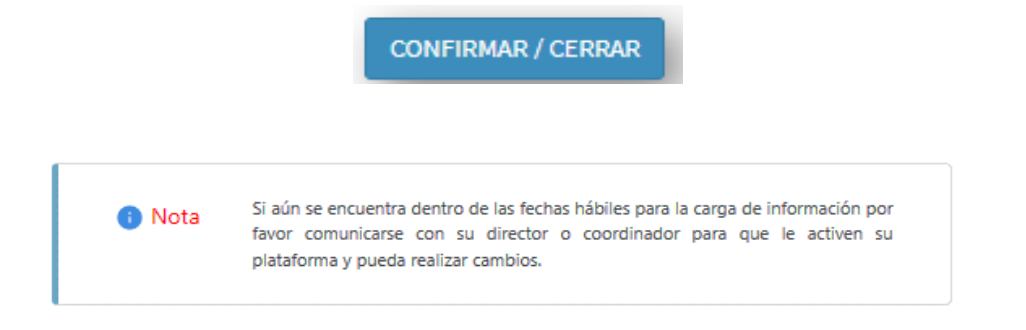

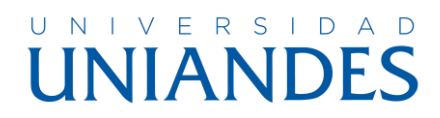

## **Calificaciones Pregrado / Posgrados**

| Docente                                                                                                    | ODONT. MENA SILVA PAOLA ANDREA                                                                                                    |                                                                                                    |                                                               |                                                                |                   |                                                                                                    |
|----------------------------------------------------------------------------------------------------|----------------------------------------------------------------------------------------------------|----------------------------------------------------------------------------------------------------|---------------------------------------------------------------|----------------------------------------------------------------|-------------------|----------------------------------------------------------------------------------------------------|
| Periodos                                                                                                    | NOVIEMBRE 2023 - ABRIL 2024                                                                                                    |                                                                                                    | ~                                                             |                                                                |                   |                                                                                                    |
| Centro                                                                                                    | AMB 🗸                                                                                                    |                                                                                                    | Modalida                                                      | d PRESENCIA                                                    | L 🗸               |                                                                                                    |
| Carrera                                                                                                    | ODONTOLOGÍA                                                                                                    | 3                                                                                                    | <ul> <li>Paralelo</li> </ul>                                  | A                                                              | ~                 |                                                                                                    |
| Nivel                                                                                                    | QUINTO MATUTINA                                                                                                    | ~                                                                                                    | Fase                                                          | ASIGNATURA                                                     | A SIN FASE        |                                                                                                    |
| Parcial                                                                                                    | Primer Parcial 🗸                                                                                                    |                                                                                                    |                                                               |                                                                |                   |                                                                                                    |
| Asignatura                                                                                                    | OPERATORIA DENTAL I                                                                                                    |                                                                                                    |                                                               |                                                                |                   | ~                                                                                                    |
| * En caso de e                                                                                                    | istar bloqueado un alumno se debe a que no tiene notas a<br>estar bloqueado y de color amarillo el estudiante presente                                                                                                    | lel parcial anterior.                                                                                                    |                                                               |                                                                |                   |                                                                                                    |
| * En caso de e                                                                                                    | star bloqueado un alumno se debe a que no tiene notas c<br>star bloqueado y de color amarillo el estudiante presento                                                                                                    | tel parcial anterior,<br>1 deuda.<br>TAREAS                                                                                          | PRACTICAS                                                     | EVALUACION                                                     | HORAS INASISTIDAS |                                                                                                    |
| * En caso de e<br>* En caso de e<br>ALUMNO<br>ALBUJA F                                                                                                    | star bloqueado un alumno se debe a que no tiene notas e<br>star bloqueado y de color amarillo el estudiante presenta<br>RIVADENEIRA SEBASTIAN MATHEO                                                                                                    | del parcial anterior.<br>a deuda.<br>TAREAS<br>9,3                                                                                   | PRACTICAS<br>10                                               | EVALUACION<br>8                                                | HORAS INASISTIDAS | Guardar                                                                                                    |
| * En caso de e<br>* En caso de e<br>ALUMNO<br>ALBUJA F<br>ANALUISA                                                                                               | star bloqueado un alumno se debe a que no tiene notas e<br>star bloqueado y de color amarillo el estudiante presento<br>RIVADENEIRA SEBASTIAN MATHEO<br>A GARZON MIKAELA DE LAS MERCEDES                                                                                                    | tel parcial anterior.<br>a deuda.<br>9,3<br>9,8                                                                                      | <b>PRACTICAS</b> 10 10                                        | EVALUACION<br>8<br>10                                          | HORAS INASISTIDAS | Guardar                                                                                                    |
| * En caso de e<br>* En caso de e<br>ALUMNO<br>ALBUJA F<br>ANALUIS/<br>ARRICIAC                                                                                   | star bloqueado un alumno se debe a que no tiene notas e<br>star bloqueado y de color amarillo el estudiante presenta<br>RIVADENEIRA SEBASTIAN MATHEO<br>A GARZON MIKAELA DE LAS MERCEDES<br>3A CRUZ SOLANGE DARLEN                                                                                                    | tel parcial anterior.<br>1 deuda.<br>9,3<br>9,8<br>9,7                                                                               | PRACTICAS 10 10 10 10                                         | EVALUACION<br>8<br>10<br>9                                     | HORAS INASISTIDAS | Guardar  Guardar  Gua |
| * En caso de e<br>* En caso de e<br>ALUMNO<br>ALBUJA F<br>ANALUIS/<br>ARRICIAC<br>BAUTIST/                                                                       | star bloqueado un alumno se debe a que no tiene notas e<br>star bloqueado y de color amarillo et estudiante presento<br>RIVADENEIRA SEBASTIAN MATHEO<br>A GARZON MIKAELA DE LAS MERCEDES<br>30 CRUZ SOLANGE DARLEN<br>A SORIA WENDY DANIRA                                                                                      | tel parcial anterior.<br>n deuda.<br>9,3<br>9,8<br>9,7<br>8,3                                                                        | PRACTICAS<br>10<br>10<br>10<br>9,5                            | EVALUACION<br>8<br>10<br>9<br>9                                | HORAS INASISTIDAS | Guardar  Guardar  Gua |
| * En caso de e<br>* En caso de e<br>ALUMNO<br>ALBUJA F<br>ANALUIS<br>ARRICIAC<br>BAUTIST/<br>BONILLA                                                             | star bloqueado un alumno se debe a que no tiene notos o<br>star bloqueado y de color amarillo el estudiante presento<br>RIVADENEIRA SEBASTIAN MATHEO<br>A GARZON MIKAELA DE LAS MERCEDES<br>3A CRUZ SOLANGE DARLEN<br>3 SORIA VENDY DANIRA<br>SALÁN LEONELA ESTEFANÍA                                                           | tel parcial anterior.<br>n deuda.<br>9,3<br>9,8<br>9,8<br>9,7<br>8,3<br>9,6                                                          | PRACTICAS 10 10 10 9,5 10                                     | EVALUACION<br>8<br>10<br>9<br>9<br>6                           | HORAS INASISTIDAS | Guardar  Timprimir  Recuerde que debe entregar en soccetaria el acta de calíficaciones impresa.                                                                                                    |
| <ul> <li>En caso de e</li> <li>En caso de e</li> <li>ALBUJA F</li> <li>ANALUIS,</li> <li>ARRICIAC</li> <li>BAUTISTA</li> <li>BONILLA</li> <li>CÂRDEN,</li> </ul> | estar bloqueado un alumno se debe a que no tiene notos e<br>estar bloqueado y de color amarillo el estudiante presento<br>RIVADENEIRA SEBASTIAN MATHEO<br>A GARZON MIKAELA DE LAS MERCEDES<br>SA CRUZ SOLANGE DARLEN<br>A SORIA WENDY DANIRA<br>SALÁN LEONELA ESTEFANÍA<br>AS ESTRADA DAGMAR MICHELLE                           | tel parcial anterior.<br>o deuda.<br>9.3<br>9.8<br>9.8<br>9.7<br>8.3<br>9.8<br>9.8<br>9.8<br>8                                       | PRACTICAS 10 10 10 9,5 10 10 10 10 10 10 10 10 10 10 10 10 10 | EVALUACION 8 10 9 9 6 6 8                                      | HORAS INASISTIDAS | Guardar<br>Imprimir<br>Recuerde que debe entregar en<br>seceretaria et acta de calíficaciones<br>impreta.<br>Reporte General                                                                                                    |
| * En caso de e<br>* En caso de e<br>ALUMNO<br>ALBUJA F<br>ANALUIS/<br>ARRICIAC<br>BAUTIST/<br>BONILLA<br>CÁRDEN/<br>CARRASC                                      | star bloqueado un alumno se debe a que no tiene notos e<br>star bloqueado y de color amarillo el estudiante presento<br>RIVADENEIRA SEBASTIAN MATHEO<br>A GARZON MIKAELA DE LAS MERCEDES<br>GA CRUZ SOLANGE DARLEN<br>A SORIA WENDY DANIRA<br>SALÁN LEONELA ESTEFANÍA<br>ASS ESTRADA DAGMAR MICHELLE<br>CO CESPEDES KELLY ANAHI | tel parcial anterior.<br>deudo.<br>TAREAS<br>9.3<br>9.8<br>9.8<br>9.7<br>8.3<br>9.8<br>9.8<br>9.8<br>9.8<br>9.8<br>9.8<br>9.8<br>9.8 | PRACTICAS 10 10 10 9,5 10 10 10 10 10 10 10 10 10 10 10 10 10 | EVALUACION 8 10 9 6 6 8 10 10 10 10 10 10 10 10 10 10 10 10 10 | HORAS INASISTIDAS | Guardar<br>Imprimir<br>Recuerde que debe entrepar en<br>secretaria el acta de calíficaciones<br>impres.<br>Seporte Seastal                                                                                                    |

## En esta página encontramos

- 1. Datos del Docente
- 2. El Periodo Académico (Habilitado para el pase de notas, puede estar más de un periodo activo)
- 3. El Centro
- 4. La Carrera
- 5. El nivel
- 6. La Modalidad
- 7. El Paralelo
- 8. La Fase en la que está asignada la asignatura
- 9. El Parcial
- 10. La Evaluación
- 11. La Asignatura
- 12. Listado de los Estudiantes
- 13. Botones
  - a. Guardar
  - b. Imprimir
  - c. Reporte General
  - d. Evidencias
  - e. Cerrar Sesión.

En el listado de los alumnos se activan las casillas para la consignación de las notas tanto para la evaluación frecuente y la parcial se habilitan según las fechas que indica el departamento de Dirección Académica.

Para poder imprimir el acta de calificaciones debe seleccionar en evaluación la opción de evaluación parcial y se visualiza el botón para poder imprimir.

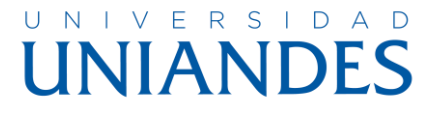

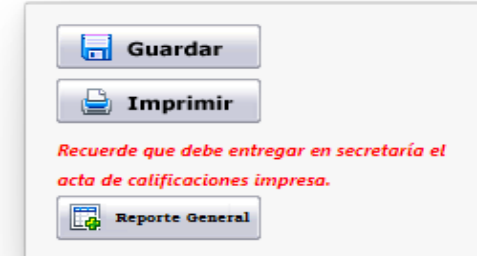

|      | PERIODO ACADEMICO EXTRA                        | ORDINARIO AB  | RIL 2023    | MAYO 202      | 23             |
|------|------------------------------------------------|---------------|-------------|---------------|----------------|
|      | REGISTRO DI                                    | E CALIFICACIO | NES         |               |                |
|      | PRIMER                                         | PARCIAL       |             |               | 1BD190         |
| EXT  | ENSIÓN: RIOBAMBA                               |               | NIVEL: NO   | VENO          |                |
| FAC  | ULTAD: JURISPRUDENCIA                          |               | PARALELO    | D: A          |                |
| CAR  | RERA: DERECHO                                  |               | SECCION:    |               |                |
|      |                                                |               | IN ODALIDA  |               |                |
| ASIG | SNATURA: ITINERARIO 1 JUSTICIA JURIDICCIO<br>R | ÓN Y COMPETEN | CIA- EL BU  | JEN           |                |
|      |                                                |               | LIFICACIONE | S BROMEDIO    |                |
| No.  |                                                |               | LIFICACIONE | S<br>PROMEDIO | H. INASISTIDAS |

Con la firma del tutor o responsable de la asignatura el acta será entregada en el departamento de Secretaría General.

TUTOR

Al momento que las fechas se encuentren activas debe ir seleccionando el parcial que se divide en Primer y segundo parcial con el examen final, así como el tipo de evaluación que es en frecuente y parcial.

Los botones Evidencias le llevara al pase de actividades y el cerrar sesión que se cierra su sesión activa.

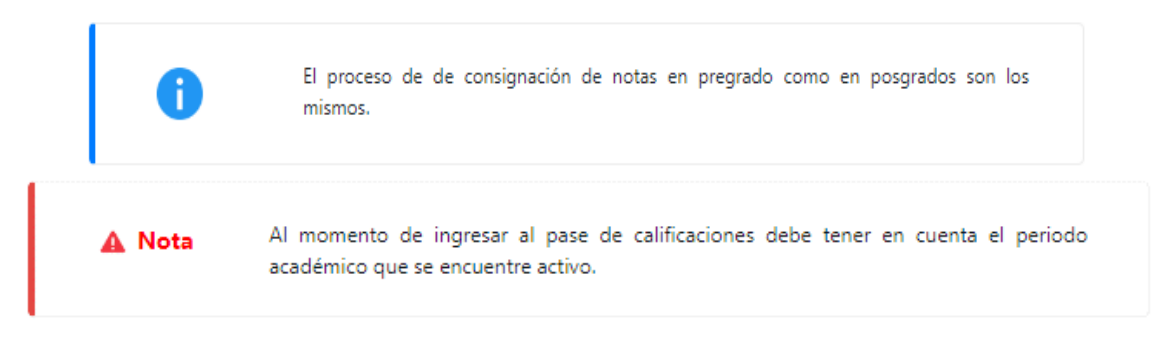

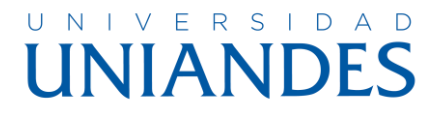

## Plan de Clases

| INIANDE                                                                             | Ŝ                                                                                                    |                                                                                              |                                                            |                                             |                                                                                                    |                              |                                   |                             |
|-------------------------------------------------------------------------------------|----------------------------------------------------------------------------------------------------|----------------------------------------------------------------------------------------------|------------------------------------------------------------|---------------------------------------------|----------------------------------------------------------------------------------------------------|------------------------------|-----------------------------------|-----------------------------|
| an de Clase 1.0                                                                     |                                                                                                    |                                                                                              | MAYO 2023                                                  | - SEPTIEMBR                                 | E 2023 (MAY2023)                                                                                                    | 202                          | 3-06-                             | -29 JL                      |
| 1994060 CARLOS E                                                                    | DUARDO MARTINEZ CAMPAÑA                                                                                                    |                                                                                              |                                                            |                                             |                                                                                                    |                              |                                   | € Reg                       |
|                                                                                     |                                                                                                    |                                                                                              |                                                            |                                             |                                                                                                    |                              |                                   |                             |
| NOTA: Horas Pr                                                                      | esenciales / Sincrónicas = H.S, Horas Línea / Asincrónica                                                                   | s = H.A <mark>,</mark> Registros de le                                                       | eccionarios =                                              | R                                           |                                                                                                    |                              |                                   |                             |
| NOTA: Horas Pr<br>SEDE / EXTENSIÓN                                                  | esenciales / Sincrónicas = H.S, Horas Línea / Asincrónica<br>CARRERA                                                        | s = H.A, Registros de le<br>MODALIDAD                                                        | eccionarios =<br>NIVEL                                     | R<br>PARALELO                               | ASIGNATURA                                                                                                    | H.S                          | H.A                               | R                           |
| NOTA: Horas Pi<br>SEDE / EXTENSIÓN<br>RIOBAMBA                                      | esenciales / Sincrónicas = H.S., Horas Línea / Asincrónica<br>CARRERA<br>DERECHO                                            | s = H.A, Registros de le<br>MODALIDAD<br>HIBRIDA                                             | NIVEL                                                      | R<br>PARALELO<br>A                          | ASIGNATURA<br>TITNERARIO 1 JUSTICIA JURIDICCIÓN Y COMPETENCIA- EL BUEN VIVIR                                                                                                    | H.S<br>2                     | H.A<br>1                          | R<br>4                      |
| NOTA: Horas Pr<br>SEDE / EXTENSIÓN<br>RIOBAMBA<br>RIOBAMBA                          | esenciales / Sincrónicas = H.S, Horas Línea / Asincrónica<br>CARRERA<br>DERECHO<br>DERECHO                                  | s = H.A, Registros de le<br>MODALIDAD<br>HIBRIDA<br>HIBRIDA                                  | NIVEL<br>NOVENO<br>NOVENO                                  | R<br>PARALELO<br>A<br>B                     | ASIGNATURA<br>TITNERARIO 1 JUSTICIA JURIDICCIÓN Y COMPETENCIA- EL BUEN VIVIR<br>TITNERARIO 1 JUSTICIA JURIDICCIÓN Y COMPETENCIA- EL BUEN VIVIR                                                                                                    | H.S<br>2<br>2                | H.A<br>1<br>1                     | R<br>4<br>8                 |
| NOTA: Horas Pi<br>SEDE / EXTENSIÓN<br>RIOBAMBA<br>RIOBAMBA<br>RIOBAMBA              | esenciales / Sincrónicas = H.S, Horas Línea / Asincrónica<br>CARRERA<br>DERECHO<br>DERECHO<br>DERECHO                       | s = H.A, Registros de le<br>MODALIDAD<br>HIBRIDA<br>HIBRIDA<br>HIBRIDA                       | NIVEL<br>NOVENO<br>NOVENO<br>PRIMERO                       | PARALELO<br>A<br>B<br>A                     | ASIGNATURA<br>TITNERARIO 1 JUSTICIA JURIDICCIÓN Y COMPETENCIA- EL BUEN VIVIR<br>TITNERARIO 1 JUSTICIA JURIDICCIÓN Y COMPETENCIA- EL BUEN VIVIR<br>FUNDAMENTOS HISTÓRICOS. FILOSÓFICOS Y EPISTEMOLÓGICOS DEL DERECHO                                                                                           | H.S<br>2<br>2<br>4           | H.A<br>1<br>1                     | R<br>4<br>8                 |
| NOTA: Horas Pr<br>SEDE / EXTENSIÓN<br>RIOBAMBA<br>RIOBAMBA<br>RIOBAMBA<br>RIOBAMBA  | esenciales / Sincrónicas = H.S, Horas Línea / Asincrónica<br>CARRERA<br>DERECHO<br>DERECHO<br>DERECHO<br>DERECHO            | s = H.A, Registros de la<br>MODALIDAD<br>HIBRIDA<br>HIBRIDA<br>HIBRIDA<br>HIBRIDA            | NOVENO<br>NOVENO<br>PRIMERO<br>PRIMERO                     | R<br>PARALELO<br>A<br>B<br>A<br>B           | ASIGNATURA<br>TINERARIO 1 JUSTICIA JURIDICCIÓN Y COMPETENCIA- EL BUEN VIVIR<br>TINERARIO 1 JUSTICIA JURIDICCIÓN Y COMPETENCIA- EL BUEN VIVIR<br>FUNDAMENTOS HISTÓRICOS, FILOSÓRICOS Y EMISTEMOLÓGICOS DEL DERECHO<br>FUNDAMENTOS HISTÓRICOS, FILOSÓFICOS Y EMISTEMOLÓGICOS DEL DERECHO                        | H.5<br>2<br>2<br>4<br>4      | H.A<br>1<br>1<br>1<br>1           | R<br>4<br>8<br>8            |
| NOTA: Horas Pri<br>SEDE / EXTENSIÓN<br>RIOBAMBA<br>RIOBAMBA<br>RIOBAMBA<br>RIOBAMBA | esenciales / Sincrónicas = H.S, Horas Línea / Asincrónica<br>CARRERA<br>DERECHO<br>DERECHO<br>DERECHO<br>DERECHO<br>DERECHO | s = H.A, Registros de le<br>MODALIDAD<br>HIBRIDA<br>HIBRIDA<br>HIBRIDA<br>HIBRIDA<br>HIBRIDA | NIVEL<br>NOVENO<br>NOVENO<br>PRIMERO<br>PRIMERO<br>SEPTIMO | R<br>PARALELO<br>A<br>B<br>A<br>B<br>A<br>A | ASIGNATURA<br>TINERARIO 1 JUSTICIA JURIDICCIÓN Y COMPETENCIA- EL BUEN VIVIR<br>TINERARIO 1 JUSTICIA JURIDICCIÓN Y COMPETENCIA- EL BUEN VIVIR<br>FUNDAMENTOS HISTÓRICOS, FILOSÓFICOS Y EPISTEMOLÓGICOS DEL DERECHO<br>FUNDAMENTOS HISTÓRICOS, FILOSÓFICOS Y EPISTEMOLÓGICOS DEL DERECHO<br>DEONTOLOGÍA JURDICA | H.S<br>2<br>2<br>4<br>4<br>5 | H.A<br>1<br>1<br>1<br>1<br>1<br>0 | R<br>4<br>8<br>8<br>8<br>11 |

Al momento de acceder a este apartado encontraremos un listado de las materias que fuimos asignados por el director o coordinador de la carrera, encontraremos información pertinente con el periodo que se encuentra activo la fecha nuestros datos y un botón para poder regresar al menú principal del sistema, en la parte del listado observaremos información referente a la sede o extensión, la carrera, modalidad, nivel, paralelo, asignatura, horas sincrónicas y asincrónicas, así como también el número de registro de nuestros planes de clase, a lado de esta información encontraremos un acceso con forma de ojo en la cual al dar click sobre ella se despliega la información que a continuación indicaremos.

## UNIVERSIDAD UNIANDES

| IINI |    | <b>EC</b> |  |
|------|----|-----------|--|
| UN   | ND | 2.2       |  |

| Cargar la información                                                                                                    |
|----------------------------------------------------------------------------------------------------|
| SEDE / EXTENSIÓN RIOBAMBA<br>CARRERA DERECHO<br>NIVILI PRIMERO MODALIDAD HIBRIDA PARALELO B<br>ASIGNATURA FUNDAMENTOS HISTÓRICOS, FILOSÓFICOS Y EPISTEMOLÓGICOS DEL DERECHO                                                                                                    |
| SELECCIONAR SEMANA *                                                                                                    |
| SELECCIONE UNA SEMANA                                                                                                    |
| FECHA CLASE * HORA INICIO HORA FINAL Figurptice Hora Inicio 7:15 / Hora Fin 8:45                                                                                                    |
| ORIENTIA DE CLARE 1                                                                                                    |
| Goscitto De CLASE<br>RECUERDA CUE PARA TU OBJETIVO DE CLASE DEBES UTILIZAR UNO DE LOS SIGUIENTES VERBOS (Analizar, Reconcer listar, Describir, Identificar, Recuperar, Denominar, Localizar, Encontrar, Entender, Interpretar, Resumi; Inferir,<br>Parafassar, Clasificar, Comparar, Epplicar, Egmpilicar, Comparar, Implementar, Juzaga, Probar,<br>Detectar, Monitorae, Dientar, Construir, Pinnaer, Providori, Idear, Trazar, Elaborar, Crear, Evaluar, Aplicar, Recordar, evocar, predecir, clarificar, utilizar, ejecutar, proveer, responder, diferenciar, seleccionar, reflexionar, determinar, chequear,<br>Detectar, Monitorae, Dientar, Construir, Pinnaer, Providori, Idear, Trazar, Elaborar, Crear, Evaluar, Aplicar, Recordar, evocar, predecir, clarificar, utilizar, ejecutar, proveer, responder, diferenciar, seleccionar, reflexionar, determinar, chequear,<br>Construiro, Destanda 1 |
| Omittinuo simmini.                                                                                                    |
| Chin Le mouris en la coura de la chamiliera region princes.                                                                                                    |
| 1.1. La Historia en la edad antigua.       • Primeras reglas jurídicas.                                                                                                    |
| MEDIOS / RECURSOS DIDÁCTICOS UTILIZADOS * RESULTADOS DE APRENDIZAJE *                                                                                                    |
| EVALUACIÓN * EVIDENCIAS PLATAFORMA (🖾 Enlaces / Archivos PDf 🗆 ) *                                                                                                    |
| OBSERVACIONES DOCENTE                                                                                                    |
| Momentos de la clase                                                                                                    |
| HIGO* <u>?</u>                                                                                                    |
| B DESARROLLO * ?                                                                                                    |
| conclusión * ?                                                                                                    |
| TiCaardar ©Regressr                                                                                                    |

Encontraremos la siguiente información:

Dentro del cuadro se encuentra los datos de la sede, la carrera, el nivel, la modalidad, el paralelo y la asignatura.

En la parte de abajo esta una opción para seleccionar

La fecha de la semana en la que nos encontraremos trabajando.

La fecha de la clase dentro de la semana dependiendo del horario y los días que tenga asignado la materia se visualizará en esta opción se toma en cuenta desde el día lunes a domingo.

Las horas de inicio y final que se encuentran en base a los horarios y días.

**El Objetivo de la clase** debe describir un contenido referente a lo que se va a dar en la clase, se debe ingresar por lo menos algún verbo según la taxonomía

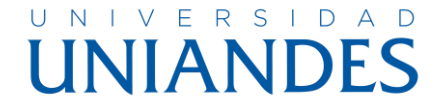

de Bloom caso contrario el sistema nos arroja un mensaje de alerta que no nos permitirá registrar si no se incorpora un verbo.

**Contenido semanal** seleccionaremos un ítem de la información que cargaremos con anterioridad en el Sistema de Evaluación al Desempeño Docente (SEDD).

De aquí en adelante se ira llenando los campos respectivos a:

## Tema de la clase.

Estrategias metodológicas

## Medios / Recursos Didácticos utilizados

Resultados de aprendizaje

## Evaluación

**Evidencias Plataforma** (se aceptan dos opciones la primera es la dirección del enlace en la que se encuentra la actividad que realizo ya sea documentación, imágenes o video, y la segunda le permite subir un archivo con el contenido de su actividad que no sea el tamaño mayor a 2 Megabytes)

## **Observaciones Docentes**

## Momentos de la clase

- Inicio (Anticipación)
- **Desarrollo** (Construcción)
- Conclusión (Consolidación)

## Botones

- Guardar (Se registrará la información antes ingresada)
- **Regresar** (Regresaremos al listado de las materias que tenemos asignados)

|         | FECHA      | H. Inicio Clase | H. Fin Clase | CONTENIDO                                                                        | OBJETIVOS CLASE                                                            | ESTRATEGIAS M         |
|---------|------------|-----------------|--------------|----------------------------------------------------------------------------------|----------------------------------------------------------------------------|-----------------------|
| 👼 🖻 📄   | 2023-06-22 | 10:30:00        | 12:30:00     | 2.2. EL DERECHO EN ROMA. • CORRIENTES FILOSÓFICAS GRECO ROMANAS. • CICERÓN-<br>« | ANAUZAR EL ORIGEN DEL DERECHO, EN LAS DIFERENTES ETAPAS SOCIALES, COMO FUI | EXPOSICIÓN MAGISTRAL  |
| 📾 🖻 🖷   | 2023-06-19 | 10:30:00        | 12:30:00     | 2.2. EL DERECHO EN ROMA. • CORRIENTES FILOSÓFICAS GRECO ROMANAS. • CICERÓN-<br>« | ANAUZAR LAS INSTITUCIONES DEL ORIGEN DEL DERECHO, EVOLUCIÓN DE LAS DIFEREN | CONFERENCIA MAGISTRAL |
| 💩 🖻 📄   | 2023-06-15 | 10:30:00        | 12:30:00     | 2.1. LA FILOSOFÍA GRIEGA. + PRINCIPALES REPRESENTANTES.                          | ANALIZAR LOS FUNDAMENTOS DE LA IDIOMÁTICA JURÍDICA Y LA ORATORIA FORENSE.  | CONFERENCIAS          |
| 💩 🖻 🖨   | 2023-06-12 | 10:30:00        | 12:30:00     | 2.1. LA FILOSOFÍA GRIEGA. + PRINCIPALES REPRESENTANTES.                          | ANALIZAR LOS FUNDAMENTOS DE LA IDIOMÁTICA JURÍDICA Y LA ORATORIA FORENSE.  | CONFERENCIAS          |
| 📾 🖻 🖷   | 2023-06-08 | 10:30:00        | 12:30:00     | 1.4. EL DERECHO HEBREO.                                                          | ANAUZAR LOS FUNDAMENTOS DE LA IDIOMÁTICA JURÍDICA Y LA ORATORIA FORENSE.   | CONFERENCIA           |
| 💩 🖻 📄   | 2023-06-05 | 10:30:00        | 12:30:00     | 1.1. LA HISTORIA EN LA EDAD ANTIGUA, + PRIMERAS REGLAS JURÍDICAS.                | ANALIZAR LOS FUNDAMENTOS DE LA IDIOMÁTICA JURÍDICA Y LA ORATORIA FORENSE.  | CONFERENCIA           |
| 💩 🖻 🖷 🖷 | 2023-06-01 | 10:30:00        | 12:30:00     | 1.3. HISTORIA DEL DERECHO EN LOS PUEBLOS DEL MUNDO ANTIGUO. • EL DERECHO EN      | ANALIZAR LOS FUNDAMENTOS HISTÓRICOS Y FILOSÓFICOS. EPISTEMOLÓGICOS DE LA I | CONFERENCIAS          |
| 🔒 🖻 🖷   | 2023-05-29 | 10:30:00        | 12:30:00     | 1.3. HISTORIA DEL DERECHO EN LOS PUEBLOS DEL MUNDO ANTIGUO. • EL DERECHO EN      | ANALIZAR LOS FUNDAMENTOS DE LA IDIOMÁTICA JURÍDICA Y LA ORATORIA FORENSE.  | CONFERENCIA           |
|         |            |                 |              |                                                                                  |                                                                            |                       |

La información se va registrando según el docente vaya guardando los planes de lase.

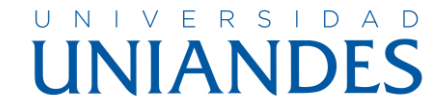

En la parte izquierda del listado de las actividades cargadas encontraremos varios botones las cuales nos permiten realizar lo siguiente:

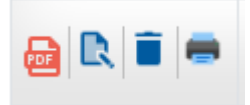

- 1. Si el docente sube algún archivo nos permite visualizar el documento cargado por el docente.
- Nos permite modificar la información cargada. (Nota para poder realizar las modificaciones debemos tener en cuenta que solo nos permite modificar los datos que se haya guardado dentro de la semana que se encuentra activa.)
- 3. Eliminar si en el caso que el docente al subir la información encontró algún error o inconveniente de su información le permite el sistema eliminar su contenido y volverlo a cargar. (Nota - para poder realizar las eliminaciones debemos tener en cuenta que solo nos permite modificar los datos que se haya guardado dentro de la semana que se encuentra activa.)
- 4. Se descarga la información en un formato que contiene todo lo subido por el docente dentro del plan de clase se observa en la siguiente imagen.

|                  | PLAN DE CLASE DOCENTE<br>UNIVERSIDAD<br>UNIANDES                     |
|------------------|----------------------------------------------------------------------|
| PERIODO          | MAYO 2023 - SEPTIEMBRE 2023                                          |
| SEDE / EXTENSIÓN | RIOBAMBA                                                             |
| CARRERA          | DERECHO                                                              |
| DOCENTE          | CARLOS EDUARDO MARTINEZ CAMPAÑA                                      |
| ASIGNATURA       | FUNDAMENTOS HISTÓRICOS, FILOSÓFICOS Y EPISTEMOLÓGICOS DEL<br>DERECHO |
| MODALIDAD        | HIBRIDA                                                              |
| NIVEL            | PRIMERO                                                              |
| PARALELO         | В                                                                    |
| FECHA CLASE      | 19/06/2023                                                           |
| HORA             | 10:30 / 12:30                                                        |

#### **OBJETIVO CLASE**

ANALIZAR LAS INSTITUCIONES DEL ORIGEN DEL DERECHO, EVOLUCIÓN DE LAS DIFERENTES ETAPAS SOCIALES A TRAVÉS DEL TIEMPO COMO FUENTES DEL DERECHO GRECO-ROMANO.

#### **TEMA / CONTENIDO**

2.2.EL DERECHO EN ROMA. CORRIENTES FILOSÓFICAS GRECO ROMANAS. CICERÓN-PLOTINO.

#### ESTRATEGIAS METODOLÓGICAS

CONFERENCIA MAGISTRAL

#### MEDIOS / RECURSOS DIDÁCTICOS

RECURSOS TECNOLÓGICOS

#### RESULTADOS DE APRENDIZAJE

COMPARA LAS DIFERENTES CORRIENTES FILOSÓFICAS GRECO-ROMANAS, EL APORTE DE LOS DIFERENTES TRATADISTAS O REPRESENTANTES, RELACIONADOS CON LA COMPLEJIDAD EN LOS FUNDAMENTOS, HISTÓRICOS, FILOSÓFICOS Y EPISTEMOLÓGICOS DEL DERECHO.

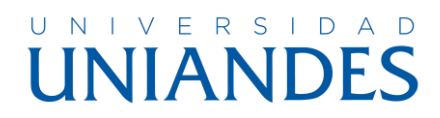

## **PROYECTOS DE VINCULACIÓN**

| UNIANDES                     | =                                                                                                    | 🙁 cu    |           | NTA WALT |           |
|------------------------------|----------------------------------------------------------------------------------------------------|---------|-----------|----------|-----------|
| walter culque                | GESTIÓN DE CERTIFICACIÓN                                                                                                    |         | MAYO 2023 | - SEPTIE | MBRE 2023 |
| MENÚ                         | Vinculación Provectos                                                                                                    |         |           |          | -         |
| nicio                        |                                                                                                    |         |           | 145      | REGAR     |
| 🖪 Actividades                | CÓDIGO NOMBRE                                                                                                    | PERÍODO | EXTENSIÓN | CARRERA  | HORAS     |
| 🖋 Calificaciones Pregrado    | 001-UA-PC-UVS-SIS-2020 APLICACIÓN WEB PARA LA GESTIÓN DE PRODUCTORES AGROPECUARIOS DEL GOBIERNO AUTÓNOMO DESCENTRALIZADO MUNICIPAL DEL<br>CANTON MOCHA. | OCT2020 | AMB       | SIS      | 120       |
| 🛍 Plan de Clarse             | 002-UA-UVS-SIS-2019 RECICLAJE Y REUTILIZACIÓN DE COMPONENTES ELECTRÓNICOS PARA LAS JEFATURAS, TENENCIAS Y COMISARIAS DE LA PROVINCIA DE<br>TUNGURAHUA   | OCT2019 | AMB       | \$15     | 64        |
|                              | 001-UA-UVS-SIS-2018 APLICACIÓN WEB PARA LA GESTION DE SOCIOS Y BIENES DE LA COMUNIDAD DE PUÑCHISAG DEL CANTON QUERO                                     | ABR2018 | AMB       | \$15     | 144       |
| Proyectos Vinculación        |                                                                                                    |         |           |          |           |
| � Reportes <                 |                                                                                                    |         |           |          |           |
| Solicitudes Calificaciones < |                                                                                                    |         |           |          |           |
|                              |                                                                                                    |         |           |          |           |
|                              |                                                                                                    |         |           |          |           |
|                              |                                                                                                    |         |           |          |           |
|                              |                                                                                                    |         |           |          |           |
|                              |                                                                                                    |         |           |          |           |
|                              |                                                                                                    |         |           |          |           |
|                              | UNIANDES                                                                                                    |         |           |          |           |

En el formulario podemos observar los proyectos de vinculación que lo hayamos ido desarrollando, tomar en cuenta que los docentes que pueden acceder a esta opción son los que tienen horas de vinculación dentro del periodo académico.

El ingreso de proyectos se encuentra dividido en tres partes que a continuación explicaremos.

## **1.- INGRESO DE DATOS DEL PROYECTO**

Para poder agregar un nuevo proyecto daremos click en agregar.

| aculación Provectos                                          |                               |       |                             |        |                             | MAYO 20                          | 23 - SEPTIEMB |
|--------------------------------------------------------------|-------------------------------|-------|-----------------------------|--------|-----------------------------|----------------------------------|---------------|
|                                                              |                               |       |                             |        |                             |                                  |               |
| ríodo                                                        |                               |       |                             |        |                             |                                  |               |
| MAYO 2023 - SEPTIEMBRE 2023                                  | ~                             |       |                             |        |                             |                                  |               |
| tensión                                                      |                               |       | Carrera                     |        |                             |                                  |               |
| AMBATO                                                       | ~                             |       | ADMINISTRACIÓN DE EMPI      | RESAS  | (Rediseño)                  |                                  |               |
| Participan Otras Carreras                                    | Fecha Inicio 🛗<br>2023/01/01  |       |                             |        | Fecha Final 🛗<br>2023/06/30 |                                  |               |
| Código Provecto*                                             |                               |       |                             |        |                             |                                  |               |
| Fiempler 009 LISD LINE ADM 2019                              |                               |       |                             |        |                             |                                  |               |
| Ejempto: 008-05D-0VS-ADM-2018                                |                               |       |                             |        |                             |                                  |               |
| Nombre del Proyecto                                          |                               |       |                             |        |                             |                                  |               |
| Programa                                                     |                               |       | Alcance Territorial         |        |                             |                                  |               |
| 2022 - CIUTURA HUMANA JURÍDICA, DEMOCRACIA V PARTICIPACIÓN O |                               |       | NACIONAL                    |        |                             |                                  |               |
| Línea Investigación                                          | -                             |       | Campo Detallado             |        |                             |                                  |               |
|                                                              |                               |       |                             |        |                             |                                  |               |
| 2022 PROMOCIÓN DE LA SALOD Y PREVENCIÓN DE ENFERMEDADES      |                               |       | 1-33A DERECHO               |        |                             |                                  |               |
| Fuente Financiamiento                                        |                               |       | Parametro Cumpumiento       |        |                             |                                  |               |
| ASIGNACION REGULAR IES                                       | •                             |       | GASTO INTERNO BRUTO I+      | D+I    |                             |                                  |               |
| * Caracteres restantes:                                      | Caracteres restantes:         |       |                             |        | Caracteres restan           | tes:                             |               |
| Objetivo Especifico uno (REQUERIDO).                         | Objetivo Especifico tres (OPC | :ION/ | AL).                        |        | Objetivo Especif            | ico tres (OPCIONAL).             |               |
| Impacto Social <sup>*</sup> Caracteres restantes:            |                               |       | Impacto Científico* Caracte | res re | estantes:                   |                                  |               |
|                                                              |                               |       |                             |        |                             |                                  |               |
| Impacto Económico* Caracteres restantes:                     |                               |       | Impacto Politico* Caractere | s rest | antes:                      |                                  |               |
|                                                              |                               |       |                             |        |                             |                                  |               |
| Otro Impacto* Caracteres restantes:                          |                               |       |                             |        |                             |                                  |               |
|                                                              |                               |       | Presupuesto Planificado*    |        |                             | Estado<br>EN PROCESO DE REVISIÓN | . v           |
|                                                              |                               |       |                             |        |                             |                                  |               |
|                                                              |                               |       |                             |        |                             |                                  |               |
|                                                              |                               |       |                             |        |                             |                                  |               |

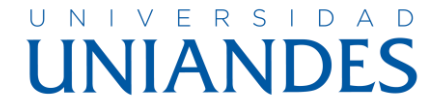

El docente debe ir seleccionando y llenando los datos requeridos en el formulario.

- **Periodo** En el que desarrollo el proyecto.
- Extensión En el que desarrollo el proyecto.
- Carrera En el que desarrollo el proyecto.
- **Participan Otras Carreras** Si es el caso que otras carreras participen dentro del proyecto.
- Fecha Inicio En el que inicio el proyecto.
- Fecha Fin Fecha estimada de fin del proyecto.
- Código Proyecto Ingresar el código con el que se le reconoce al proyecto.
- Nombre del Proyecto Nombre específico del proyecto.
- Programa El docente debe seleccionar.
- Alcance Territorial El docente debe seleccionar.
- Línea Investigación El docente debe seleccionar.
- Campo detallado El docente debe seleccionar.
- Fuente Financiamiento El docente debe seleccionar.
- Parámetro Cumplimiento El docente debe seleccionar.
- **Objetivo –** Ingresar el detalle del proyecto.
- **Objetivos Específicos –** El sistema permite ingresar tres objetivos específicos los cuales uno es obligatorio y los dos opcionales.
- Impacto Social Ingresar el contenido sobre el campo.
- Impacto Científico Ingresar el contenido sobre el campo.
- Impacto Económico Ingresar el contenido sobre el campo.
- Impacto Político Ingresar el contenido sobre el campo.
- Otros Impactos Ingresar el contenido sobre el campo.
- Presupuesto Planificado Ingresar el valor presupuestado del proyecto.
- Estados A lo que ingrese el proyecto el estado permanecerá en proceso de revisión, según la revisión por parte del departamento de vinculación el estado cambiara.
- Botón Guardar Para confirmar la información ingresada.

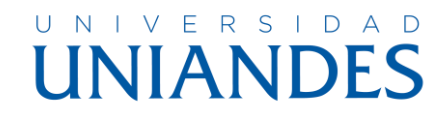

## 2.- INGRESO DE TUTOR Y PARTICIPANTE

| Vinculación Proyectos                    |                         |                                                            | - |
|------------------------------------------|-------------------------|------------------------------------------------------------|---|
| Nombre Proyecto                          | Proyectos 3             |                                                            |   |
| Tutor                                    |                         |                                                            |   |
| Nombre<br>WALTER VINICIO CULQUE TOAPANTA | Horas Distributivo<br>8 | Total Horas Proyecto                                       |   |
| Docente Participante                     |                         |                                                            |   |
| Buscar<br>@cedulaCapellido Qibuscar      | ~                       | Horas Distributivo Participante<br>Horas Participante<br>0 |   |
|                                          |                         |                                                            |   |

Dentro de esta sección tenemos divididos para el ingreso de las horas totales de proyecto y tenemos un valor adicional que es referente a la cantidad de horas que está asignado en el distributivo.

La siguiente es el ingreso de las horas del participante.

Para poder agregar la información del participante podemos buscar por cédula y por apellidos y la información se visualizará en el listado para poder seleccionar al docente, al momento de realizar ese proceso se nos cargará la información en el lado derecho en la cual nos permite ver las horas de planificación y un campo para poder ingresar el total de horas dentro del proyecto.

Y por último un botón para poder confirmar la información ingresada nos visualizará el siguiente mensaje.

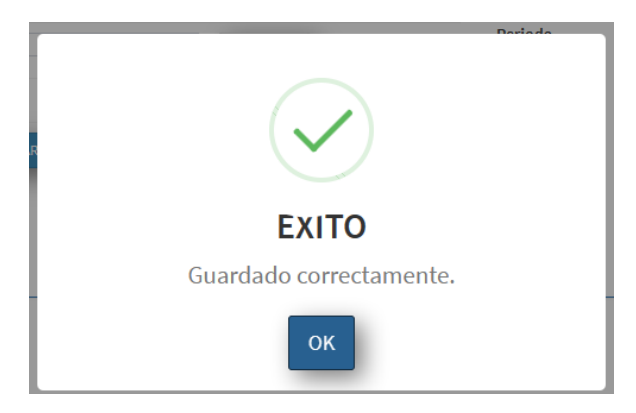

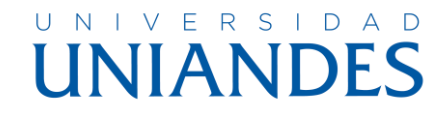

## 3.- INGRESO DE ESTUDIANTES

| Vinc | ulación Proyectos         |                                              |             |                                        | - |
|------|---------------------------|----------------------------------------------|-------------|----------------------------------------|---|
|      | Nombre Proyecto      TOLE | cia de cénero e intercultural, contra las m) | Proyectos 3 |                                        |   |
| Es   | tudiantes                 |                                              |             |                                        |   |
|      | Extensión                 | AMEATO                                       | ~           |                                        |   |
|      | Número de cédula:         | 1805407325                                   | Q, Buscar   | Periodo<br>MAYO 2023 - SEPTIEMBRE 2023 |   |
|      | Nombre del estudiante:    | MARCO JOSUE HERRERA ALTAMIRANO               | þ           | Carrera<br>MEDICINA VETERINARIA        |   |
|      |                           | H GUARDAR                                    |             | TERCERO                                |   |
|      |                           |                                              |             |                                        |   |

En esta parte el docente debe seleccionar la extensión en la que el estudiante pertenece, debemos ingresar el número de cédula y dar click en el botón.

La información del estudiante se cargará en para poder realizar el ingreso de la información, así como podemos ver el periodo académico, la carrera en la que se encuentra matriculado, el nivel en el que está y una caja de texto en el que nos permite ingresar la cantidad de horas del estudiante.

| E | studiantes         |                  |                 |     |   |
|---|--------------------|------------------|-----------------|-----|---|
|   | Extensión          |                  | AMBATO          |     |   |
|   | Número de cédula:  | EJEMP            | PLO: 1802474293 |     | ٩ |
|   | Nombre del estudia | inte:            |                 |     | O |
|   |                    |                  |                 |     |   |
|   | 1805407325         | MARCO JOSUE HERR | ERA ALTAMIRANO  | 160 |   |

Al momento de guardar el dato del estudiante se nos visualizara en la parte inferior la información registrada, en el caso de que por algunas razones el docente se ingreso mal la información tenemos la opción de eliminar al estudiante y volverlo a cargar.

Debemos realizar este proceso con todos los estudiantes andes de confirmar el ingreso.

| Vinculación Proyectos       |                                                                                                    |                    |           |         |         |
|-----------------------------|----------------------------------------------------------------------------------------------------|--------------------|-----------|---------|---------|
|                             |                                                                                                    |                    |           |         | AGREGAR |
| CÓDIGO<br>001-UR-UNS-0-2023 | NOMERE<br>"MOLENCIA DE CÉNERO E INTERCULTURAL, CONTRA LAS MUJERES EN LA PARROQUIA RURAL DE LICÁN, CANTÓN RIOBAMBA, PROVINCIA DE CHIMBORAZO, FASE M". | PERÍODO<br>MAYZ023 | EXTENSIÓN | CARRERA | HORAS   |
|                             | EXITO<br>El proyecto se encuentra registrado<br>correctamente.                                                                                       |                    |           |         |         |

Nos visualiza el siguiente mensaje y nos encontraremos en la página inicial para proceder con el ingreso de otro proyecto en el caso que sea requerido.

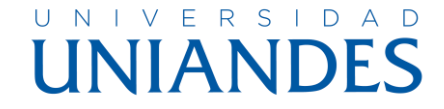

El docente puede seguir el proceso de su proyecto en la página de inicio del sistema.

| UNIANDES                   | E                                                                                                    | INFORMES       |                      | MORALES GALARZA FAUSTO ALEJANDRO |
|----------------------------|----------------------------------------------------------------------------------------------------|----------------|----------------------|----------------------------------|
| FAUSTO MORALES             | DOCENTE                                                                                                    |                |                      | MAYO 2023 - SEPTIEMBRE 2023      |
| MENÚ                       | Menú Principal                                                                                                    | -              | _                    | -                                |
| nicio                      | RIENVENIDOS                                                                                                    | 1              | 2                    |                                  |
| 🚯 Actividades              |                                                                                                    |                |                      |                                  |
| Calificaciones Pregrado    | <ul> <li>Los docentes de las diferentes áreas de estudio publicarán en este sitio web las actividades de clase para el seguimiento respectivo.</li> <li>La documentación será publicada durante el periodo activo caso contrario no podrá subir información después del cambio de dicho periodo.</li> </ul>                                                                                                    |                |                      |                                  |
| 🛗 Plan de Clases           | Cada periodo tiene diferentes categorias y sub-categorias en cada una de ellas deberán ser publicadas las actividades, con sus respectivas horas de clase y la documentación anexa en<br>Cada periodo tiene diferentes categorias y sub-categorias en cada una de ellas deberán ser publicadas las actividades, con sus respectivas horas de clase y la documentación anexa en<br>Cada periodo tiene diferentes categorias y sub-categorias en cada una de ellas deberán ser publicadas las actividades, con sus respectivas horas de clase y la documentación anexa en<br>Cada periodo tiene diferentes categorias y sub-categorias en cada una de ellas deberán ser publicadas las actividades, con sus respectivas horas de clase y la documentación anexa en<br>Cada periodo tiene diferentes categorias periodos en cada una de ellas deberán ser publicadas las actividades, con sus respectivas horas de clase y la documentación anexa en<br>Cada periodo tiene diferentes categorias periodos en cada una de ellas deberán ser publicadas las actividades, con sus respectivas horas de clase y la documentación anexa en<br>Cada periodo tiene diferentes categorias periodos en cada una de ellas deberán ser publicadas las actividades, con sus respectivas horas de clase y la documentación anexa en<br>Cada periodo tiene diferentes categorias periodos en cada una de ellas deberán ser publicadas las actividades, con sus respectivas horas de clase y la documentación anexa en cada una de ellas deberán ser publicadas las actividades, con sus respectivas horas de clase y la documentación anexa en cada una de ellas deberán ser publicadas las actividades, con sus respectivas horas de clase y la documentación anexa en cada una de ellas deberán ser publicadas las actividades, con sus respectivas horas de clase y las documentación anexa en cada una de ellas de<br>ellas deberán ser publicadas las deberán ser publicadas las deberán ser publicadas las documentacións deberán ser publicadas las deberán ser publicadas las deberán ser publicadas las deberán ser publicadas las deberán ser publicadas l | in formato PDF | con un tamaño máximo | o 5 MB por archivo               |
| Proyectos Vinculación      | PROYECTOS DE VINCULACIÓN: Cuadro informativo de estados de proyectos.                                                                                                    |                |                      |                                  |
| % Reportes <               | CÓDIGO NOMERE                                                                                                    |                |                      | ESTADO                           |
| Solicitudes Calificaciones | 004-UA-UVS-CM-2023 CAMPAÑA DE PROMOCION EN SALUD Y PREVENCION DE LA MALNUTRICION EN LOS NIÑOS Y INÑAS DEL COLDEL GADMA DE PATAE ETAPA IL.                                                                                                    |                |                      | EN PROCESO DE REVISIÓN           |

Opción 1 – Nos indica que tenemos aprobado el proyecto para poder cargar los archivos pertinentes para el cierre y ejecución del proyecto.

Dar click en el icono que tenemos al lado derecho en forma de ojo que tenemos en el listado.

| inculación Proy | ictos                                                                                                    |           |         |     |
|-----------------|----------------------------------------------------------------------------------------------------|-----------|---------|-----|
| CÓDIGO          | NOMBRE                                                                                                    | EXTENSIÓN | CARRERA | VER |
|                 | CANDAÑA DE RROMOCION EN SALUD Y RREVEICION DE LA MALNUITRICION EN LOS NIÑOS Y NIÑAS DEL COLDEL GADMA DE DATAE ETADA U | AMB       | ADE     | 0   |

## Se visualizará

| Vinculación Proyectos                                   |                                                                     |                                                                     |
|---------------------------------------------------------|---------------------------------------------------------------------|---------------------------------------------------------------------|
| Proyectos 004-UA-UVS-CM-2023                            | Nombre Proyecto (CARAÃA DE PROMOCION EN SALID Y PREVENCION DE LA M) | PLikita de proyectos                                                |
| Detalle"<br>Ejemplo: Primera Presentación del Proyecto. |                                                                     |                                                                     |
| Archivo<br>Elegir archivo<br>CARGAR EL ARCHIVO          | Номеле                                                              | DOCUMENTACIÓN DE RESPALDOS<br>(CIAGODOS: 0 ARROBADOS 0 RESNAVACOS 0 |
|                                                         | Aún no hay                                                          | y archivos validados.                                               |

En donde el docente debe ingresar un detalle del archivo que va a subir, tenemos una opción para poder cargar el archivo que no sea mayor al tamaño de 3 Megabytes, tenemos un cuadro en el cual nos indica el tipo de estado en el que se encuentra la documentación, en la parte inferior se visualizará el listado de los archivos que se irán cargando.

Al momento que el docente Carga el total de archivos solicitador por el departamento de vinculación el proceso del proyecto se cambiará a finalizado.

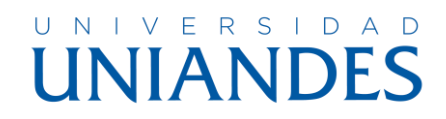

Opción 2 - En el caso que tengamos está opción activada el docente tiene algunas observaciones dentro del proyecto cargado, daremos click y se cargará la información requerida.

| =                                                                     |           | • @    |                 |            |
|-----------------------------------------------------------------------|-----------|--------|-----------------|------------|
| OBSERVACIONES DE PROYECTOS                                            |           |        | MAYO 2023 - SEP | TIEMBRE 20 |
| Vinculación Proyectos                                                 |           |        |                 | -          |
|                                                                       |           |        |                 |            |
| CÓDIGO NOMBRE                                                         | EXTENSIÓN | CARRER | A VER           |            |
| 00+UJI-UYS-CM-2023 CAMPAÑA DE PROMOCION EN SALUD Y PREVENCION DE LA M | AMB       | ADE    | Q               |            |
|                                                                       |           |        |                 |            |

Dar click en la lupa que tenemos en el listado.

| Proyectos 004-UA-UVS-CM-2023 | Nombre Proyecto CAMPAÑA DE PROFIDCION DE SAULO Y PREVENCIOR DE LA M | Liste de proyectes |
|------------------------------|---------------------------------------------------------------------|--------------------|
| OBSERVACIONES                |                                                                     |                    |
| FUENTES FINANCIAMIENTO       |                                                                     |                    |
| Campo Proyecto               | ASIGNACION REGULAR IES                                              |                    |
| Campo Observación            | CAMBIO                                                              |                    |

Se nos cargara la información que solicitan para realizar el cambio, dentro de esta información a lado derecho tenemos un icono con una hoja y un lápiz donde debemos dar click y se nos habilitará para poder realizar el cambio

| Proyecto de Vinculación          |   |
|----------------------------------|---|
| FUENTES CAMBIO<br>FINANCIAMIENTO |   |
| ASIGNACION REGULAR IES           | ~ |
|                                  |   |

Cambiamos la información requerida y daremos en guardar, con eso a esperar si el departamento de vinculación tiene más cambios o seguiremos con el siguiente proceso de ejecución.

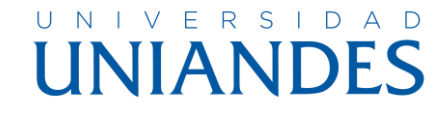

## PERFILES

En esta sección se implementó para la actualización de datos personales del personal administrativo / docente de la institución.

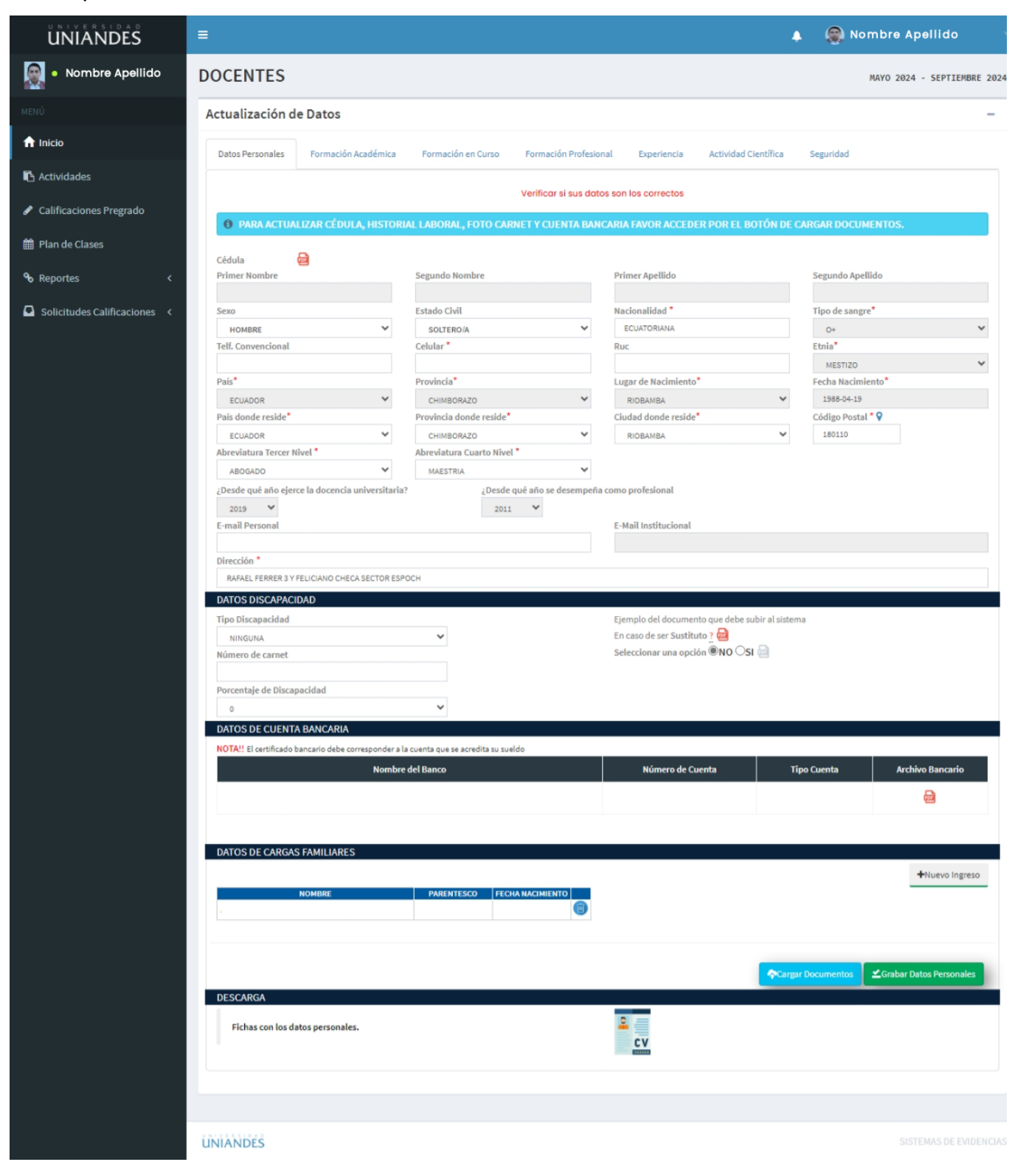

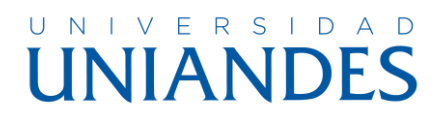

Tenemos varias pestañas para poder realizar este proceso.

## Datos Personales

- ✓ Información Personal
- ✓ Datos de Cuenta Bancaria
- ✓ Datos de Cargas Familiares
- ✓ Carga Documentos
- ✓ Descarga de Ficha Curricular
- \* Formación Académica
- Formación en Curso
- \* Formación Profesional
  - ✓ Idiomas
  - Educación Continúa (Últimos Cursos/ Participado Instructor, Orador, Ponente)

## ✤ Experiencia

- ✓ Historial IESS
- ✓ Experiencia Docente
- ✓ Experiencia Profesional

## \* Actividad Científica

- ✓ Libros Publicados
- ✓ Memorias Publicados
- ✓ Artículos Publicados
- ✤ Seguridad

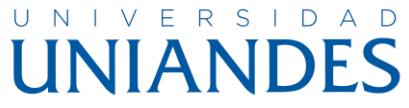

## HORARIO

## HORARIO DE CLASE

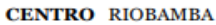

SEMESTRE ACADEMICO MAYO 2023 - SEPTIEMBRE 2023

DOCENTE ABG. CARLOS EDUARDO MARTINEZ CAMPAÑA

29/06/2023 16:40:57

| HORARIO         | LUNES                                                                                                    | MARTES                                                                                                    | MIERCOLES                                                                                                    | JUEVES                                                                                                    | VIERNES | SABADO | DOMINGO |
|-----------------|----------------------------------------------------------------------------------------------------|----------------------------------------------------------------------------------------------------|----------------------------------------------------------------------------------------------------|----------------------------------------------------------------------------------------------------|---------|--------|---------|
| 08:00: - 09:00: | DERECHO MATUTINA<br>HIBRIDA TERCERO B<br>ARGUMENTACIÓN Y<br>DEBATE                                                     |                                                                                                    |                                                                                                    |                                                                                                    |         |        |         |
| 10:30: - 11:30: | DERECHO MATUTINA<br>HIBRIDA PRIMERO B<br>FUNDAMENTOS<br>HISTÓRICOS,<br>FILOSÓFICOS Y<br>EPISTEMOLÓGICOS DEL<br>DERECHO | DERECHO MATUTINA<br>HIBRIDA PRIMERO A<br>FUNDAMENTOS<br>HISTÓRICOS,<br>FILOSÓFICOS Y<br>EPISTEMOLÓGICOS DEL<br>DERECHO | DERECHO MATUTINA<br>HIBRIDA PRIMERO A<br>FUNDAMENTOS<br>HISTÓRICOS,<br>FILOSÓFICOS Y<br>EPISTEMOLÓGICOS<br>DEL DERECHO | DERECHO MATUTINA<br>HIBRIDA PRIMERO B<br>FUNDAMENTOS<br>HISTÓRICOS,<br>FILOSÓFICOS Y<br>EPISTEMOLÓGICOS<br>DEL DERECHO |         |        |         |
| 11:30: - 12:30: | DERECHO MATUTINA<br>HIBRIDA PRIMERO B<br>FUNDAMENTOS<br>HISTÓRICOS,<br>FILOSÓFICOS Y<br>EPISTEMOLÓGICOS DEL<br>DERECHO | DERECHO MATUTINA<br>HIBRIDA PRIMERO A<br>FUNDAMENTOS<br>HISTÓRICOS,<br>FILOSÓFICOS Y<br>EPISTEMOLÓGICOS DEL<br>DERECHO | DERECHO MATUTINA<br>HIBRIDA PRIMERO A<br>FUNDAMENTOS<br>HISTÓRICOS,<br>FILOSÓFICOS Y<br>EPISTEMOLÓGICOS<br>DEL DERECHO | DERECHO MATUTINA<br>HIBRIDA PRIMERO B<br>FUNDAMENTOS<br>HISTÓRICOS,<br>FILOSÓFICOS Y<br>EPISTEMOLÓGICOS<br>DEL DERECHO |         |        |         |
| 17:00: - 18:00: |                                                                                                    |                                                                                                    | DERECHO NOCTURNA<br>HIBRIDA NOVENO A<br>ITINERARIO 1 JUSTICIA<br>JURIDICCIÓN Y<br>COMPETENCIA                          | DERECHO NOCTURNA<br>HIBRIDA NOVENO B<br>ITINERARIO 1 JUSTICIA<br>JURIDICCIÓN Y<br>COMPETENCIA                          |         |        |         |
| 18:00: - 19:00: | DERECHO NOCTURNA<br>HIBRIDA NOVENO B<br>ITINERARIO 1 JUSTICIA<br>JURIDICCIÓN Y<br>COMPETENCIA                          |                                                                                                    | DERECHO NOCTURNA<br>HIBRIDA NOVENO A<br>ITINERARIO 1 JUSTICIA<br>JURIDICCIÓN Y<br>COMPETENCIA                          |                                                                                                    |         |        |         |
| 19:00: - 20:00: | DERECHO NOCTURNA<br>HIBRIDA SEPTIMO A<br>DEONTOLOGÍA<br>JURIDICA                                                       | DERECHO NOCTURNA<br>HIBRIDA SEPTIMO A<br>DEONTOLOGÍA<br>JURIDICA                                                       |                                                                                                    | DERECHO NOCTURNA<br>HIBRIDA SEPTIMO A<br>DEONTOLOGÍA<br>JURIDICA                                                       |         |        |         |

UNIVERSIDAD REGORIAL AUTONOMA DE LOS ANDES UNIANDES DREAMS

## UNIVERSIDAD UNIANDES

## PLANIFICACIÓN

|                                                     | HEIGHT<br>DREAMS<br>SEMESTR | CENTRO RIOBAMBA<br>CARRERA: DERECHO<br>SEMESTRE ACADEMICO MAY2023 |       |                                                       |                                                                |                                                                        |                                                        |                                       |       |                                                          |       |       |
|-----------------------------------------------------|-----------------------------|-------------------------------------------------------------------|-------|-------------------------------------------------------|----------------------------------------------------------------|------------------------------------------------------------------------|--------------------------------------------------------|---------------------------------------|-------|----------------------------------------------------------|-------|-------|
|                                                     |                             | DOCENCIA                                                          |       | HORAS ACT. COMPLEMENTARIAS                            |                                                                |                                                                        | HORAS ACT. COMPLEMENTARIAS                             |                                       |       | HORAS VINCULACIÓ                                         | Total |       |
|                                                     |                             | HORAS CLASE                                                       | Total | Diseñar y<br>elaborar<br>material<br>didáctico, guías | Orientar y<br>acompañar<br>estudiantes a<br>través de tutorías | Otras actividades<br>de docencia -<br>Lectura de tesis /<br>Tribunales | Planificar y<br>actualizar<br>contenidos de<br>clases, | Práctica Aistida y<br>experimentación | Total | Impulsar<br>procesos de<br>cooperación y<br>desarrollo / | Total |       |
| CARLOS EDUARDO MARTINEZ CAMPAÑA 'TITULAR AUXILIAR / | TIEMPO COMPLETO             | 18:00                                                             | 18:00 | 1:00                                                  | 2:00                                                           | 2:00                                                                   | 5:00                                                   | 5:00                                  | 15:00 | 7:00                                                     | 7:00  | 40:00 |

MANUAL DE USUARIO

SISTEMA ACTIVIDADES DOCENTES

Fecha:

Naranjo

31/10/2024

## UNIVERSIDAD UNIVERSIDAD

# MANUAL DE USUARIO DOCENTE PARA SOLICITAR PASE DE NOTAS DE EVALUACIONES ATRASADAS Y DE RECUPERACIÓN

1. Recibirá una notificación a su correo institucional con los datos correspondientes al estudiante y evaluación previamente aprobados con el límite de fecha para el pase de notas de la solicitud.

| UNIVERSIDAD<br>UNIANDES                                                                                                    |  |
|----------------------------------------------------------------------------------------------------|--|
| SOLICITUD APROBADA                                                                                                    |  |
|                                                                                                    |  |
| Estimado docente ING. APELLIDO 1 APELLIDO 2 NOMBRE 1 NOMBRE 2, la solicitud de MIS APELLIDOS MIS NOMBRES para la evaluación EVALUACION PARCIAL - SEGUNDO PARCIAL de la asignatura LENGUAJE ORAL, ESCRITO Y DIGITAL correspondiente al nivel PRIMER de la carrera SOFTWARE para el periodo académico MAYO 2023 - SEPTIEMBRE 2023 ha sido aceptada. Le recordamos que su fecha límite para ingresar esta nota es jueves, 15 de junio de 2023 hasta 11:47AM. |  |
| Agradecemos su atención y pronta respuesta.                                                                                                    |  |
| UNIANDES                                                                                                    |  |
| $\mathbf{\Theta} \mathbf{\nabla} \mathbf{\Theta}$                                                                                                    |  |
| © 2022 <u>UNIANDES</u> - DEPARTAMENTO DE DESARROLLO DE SOFTWARE                                                                                                    |  |

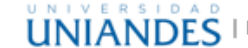

2. Ingresar al sistema de Evidencias <u>https://servicios.uniandes.edu.ec/Evidencias/</u>, una vez en el sistema tendrá su bandeja de notificaciones desde dónde podrá acceder al módulo de asignación de calificaciones atrasadas, o a su vez dando click en el panel lateral izquierdo en Solicitudes Calificaciones y Pendientes.

| UNIANDES                             |                                                                                                    | <u>,</u>                                         | APELLIDO 1 APELLIDO 2 NOMBRE 1 NOMBRE 2 |
|--------------------------------------|----------------------------------------------------------------------------------------------------|--------------------------------------------------|-----------------------------------------|
| • NOMBRE 1 APELLIDO 1                | DOCENTE                                                                                                    | 1 Solicitud de calficación pendiente<br>AMBATO 1 | MAYO 2023 - SEPTIEMBRE 2023             |
| MENÚ                                 | Menú Principal                                                                                                    | UNIANDES                                         | -                                       |
| ↑ Inicio                             | BIENVENID@S                                                                                                    |                                                  |                                         |
| Actividades                          |                                                                                                    |                                                  |                                         |
| 🖋 Calificaciones Pregrado            | <ul> <li>Los docentes de las diferentes areas de estudio publicaran en este sitio web las actividades de clase para el seguimiento respectivo.</li> <li>La documentación será publicada durante el periodo activo caso contrario no podrá subir información después del cambio de dicho periodo.</li> </ul> |                                                  |                                         |
| 🛗 Plan de Clases                     | Cada periodo tiene diferentes categorias y sub-categorias en cada una de ellas deberán ser publicadas las actividades, con sus respectivas horas o<br>archivo                                                                                                    | de clase y la documentación anexa en form        | ato PDF con un tamaño máximo 5 MB por   |
| � Reportes <                         |                                                                                                    |                                                  |                                         |
| Solicitudes Calificaciones -         | -                                                                                                    |                                                  |                                         |
| 🖌 Pendientes 🕦                       |                                                                                                    |                                                  |                                         |
| ✓ Realizadas                         |                                                                                                    |                                                  |                                         |
|                                      |                                                                                                    |                                                  |                                         |
| localhost:54075/DOCENTES/javascript; | UNIANDES                                                                                                    |                                                  | SISTEMAS DE EVIDENCIAS                  |

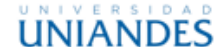

3. En el módulo de pendientes aparecerán todas las calificaciones que han sido aprobadas para su asignación y al dar click en el menú izquierdo del ítem de la lista se desplegaran las opciones correspondientes relativas a las fechas límite que tiene para pasar las calificaciones.

| UNIVERSIDAD                                           | ≡                         |                   |            |                           |          |        | \$                               | P 🕘 APEL | LIDO 1 APEL | LIDO 2 NOMBRE 1 NOMBRE | 2 |
|-------------------------------------------------------|---------------------------|-------------------|------------|---------------------------|----------|--------|----------------------------------|----------|-------------|------------------------|---|
| • NOMBRE 1 APELLIDO 1                                 | DOCENTES                  |                   |            |                           |          |        |                                  |          | ΜΑΥΟ        | 2023 - SEPTIEMBRE 202  | 3 |
| MENÚ                                                  | CALIFICACIONES PENDIENTE  | ES                |            |                           |          |        |                                  |          |             |                        |   |
| ♠ Inicio                                              | FILTROS                   |                   |            |                           |          |        |                                  |          |             | LIMPIAR FILTROS        | l |
| Actividades                                           | EXTENSIÓN                 |                   | CARRERA    |                           |          | А      | SIGNATURA                        |          | PARCIAL     |                        |   |
| 🖋 Calificaciones Pregrado                             | TODAS                     | ~                 | TODAS      |                           |          | ~      | TODAS                            | ~        | TODOS       | ~                      |   |
| 🛗 Plan de Clases                                      |                           |                   |            |                           |          |        |                                  |          |             |                        |   |
| ✤ Reportes <                                          | Mostrar 10 V Registros    |                   |            |                           |          |        |                                  | Bú       | squeda      |                        |   |
| Solicitudes Calificaciones -                          | EXTENSIÓN FECHA           | PLAZO             | DOCUMENTO  |                           | CARRERA  |        |                                  | PARCIAL  |             |                        |   |
| <ul> <li>Pendientes ()</li> <li>Realizadas</li> </ul> | Ambario 2023-06-05        | 10 DIAS RESTANTES | 1850466879 | MIS APELLIDOS MIS NOMBRES | SUFIWARE | PRIMER | LENGUAJE ORAL, ESCRITO Y DIGITAL | SEGUNDO  | PARCIAL     | EVALUACION PARCIAL     |   |
|                                                       |                           |                   |            |                           |          |        |                                  |          |             |                        |   |
|                                                       | Registros del 1 al 1 de 1 |                   |            |                           |          |        |                                  |          |             | Anterior 1 Siguiente   |   |
| iavascript:                                           | UNIANDES                  |                   |            |                           |          |        |                                  |          |             | SISTEMAS DE EVIDENCIA  |   |

4. Una vez seleccionada la opción de Asignar Calificación el sistema mostrará una ventana dónde la única opción será el asignar la calificación y guardarla, la calificación no podrá ser más alta de lo permitido por parte de la aprobación previa del departamento encargado y tampoco podrá ser menor a 0,1.

| UNIVERSIDAD                    |                           |       |                                                                                                    |                                                                                                    |                                                        |                                |                                              | APELLIDO 1 APE  |                                  |
|--------------------------------|---------------------------|-------|----------------------------------------------------------------------------------------------------|----------------------------------------------------------------------------------------------------|--------------------------------------------------------|--------------------------------|----------------------------------------------|-----------------|----------------------------------|
| NOMBRE 1 APELLIDO 1            | DOCENTES                  |       |                                                                                                    |                                                                                                    |                                                        |                                |                                              | МАУС            | 0 2023 - SEPTIEMBRE 2023         |
|                                |                           | S     |                                                                                                    |                                                                                                    |                                                        |                                |                                              |                 |                                  |
|                                | FILTROS                   |       |                                                                                                    |                                                                                                    |                                                        |                                |                                              |                 | LIMPIAR FILTROS                  |
|                                | EXTENSIÓN                 |       | ASIGNAR CAL                                                                                                    | IFICACIÓN                                                                                                    |                                                        | ×                              | IATURA                                       | PARCIAL         |                                  |
|                                | TODAS                     | ~     | EXTENSIÓN<br>DOCUMENTO<br>ALUMNO<br>CARRERA                                                                                   | AMBATO<br>1850466879<br>MIS APELLIDOS MIS NO<br>SOFTWARE                                                               | FECHA PETICIÓN                                         | 2023-06-05                     | DAS                                          | ✓ TODOS         | ~                                |
|                                | Mostrar 10 V Registros    |       | ASIGNATURA                                                                                                    | LENGUAJE ORAL, ESC                                                                                                    | RITO Y DIGITAL                                         |                                |                                              | Búsqueda        |                                  |
| ☐ Solicitudes Calificaciones ∽ | EXTENSIÓN FECHA           | PLAZO | PARCIAL<br>MÁXIMO                                                                                                    | SEGUNDO PARCIAL<br>8 / 10                                                                                              | EVALUACION                                             | EVALUACION PARCIAL             | SIGNATURA<br>ENGUAJE ORAL, ESCRITO Y DIGITAL | SEGUNDO PARCIAL | EVALUACIÓN<br>EVALUACION PARCIAL |
|                                |                           |       | OBSERVACIÓN                                                                                                    | Ninguna                                                                                                    |                                                        |                                |                                              |                 |                                  |
|                                |                           |       | <ul> <li>Recuerde qu<br/>se generará au<br/>tiempo.</li> <li>Si su acta<br/>volver a descargi<br/>Solicitudes Cali</li> </ul> | e una vez guardada la ca<br>tomaticamente, esto pu<br>no se descarga automa<br>arla desde:<br>ficaciones > Realiazadas | lificación su acta<br>iede tomar un<br>ticamente podrá | Ingrese la calificación<br>7,5 |                                              |                 |                                  |
|                                | Registros del 1 al 1 de 1 |       | Solicitudes Cali                                                                                                    | Ticaciones > Kealiazadas                                                                                               |                                                        | Cerrar Guardar                 |                                              |                 | Anterior 1 Siguiente             |
|                                | UNIANDES                  |       |                                                                                                    |                                                                                                    |                                                        |                                |                                              |                 |                                  |

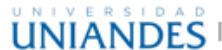

5. Una vez confirmada la acción se generará y descargará automáticamente su acta de pase de notas, por favor tener paciencia que este proceso tomará unos segundos.

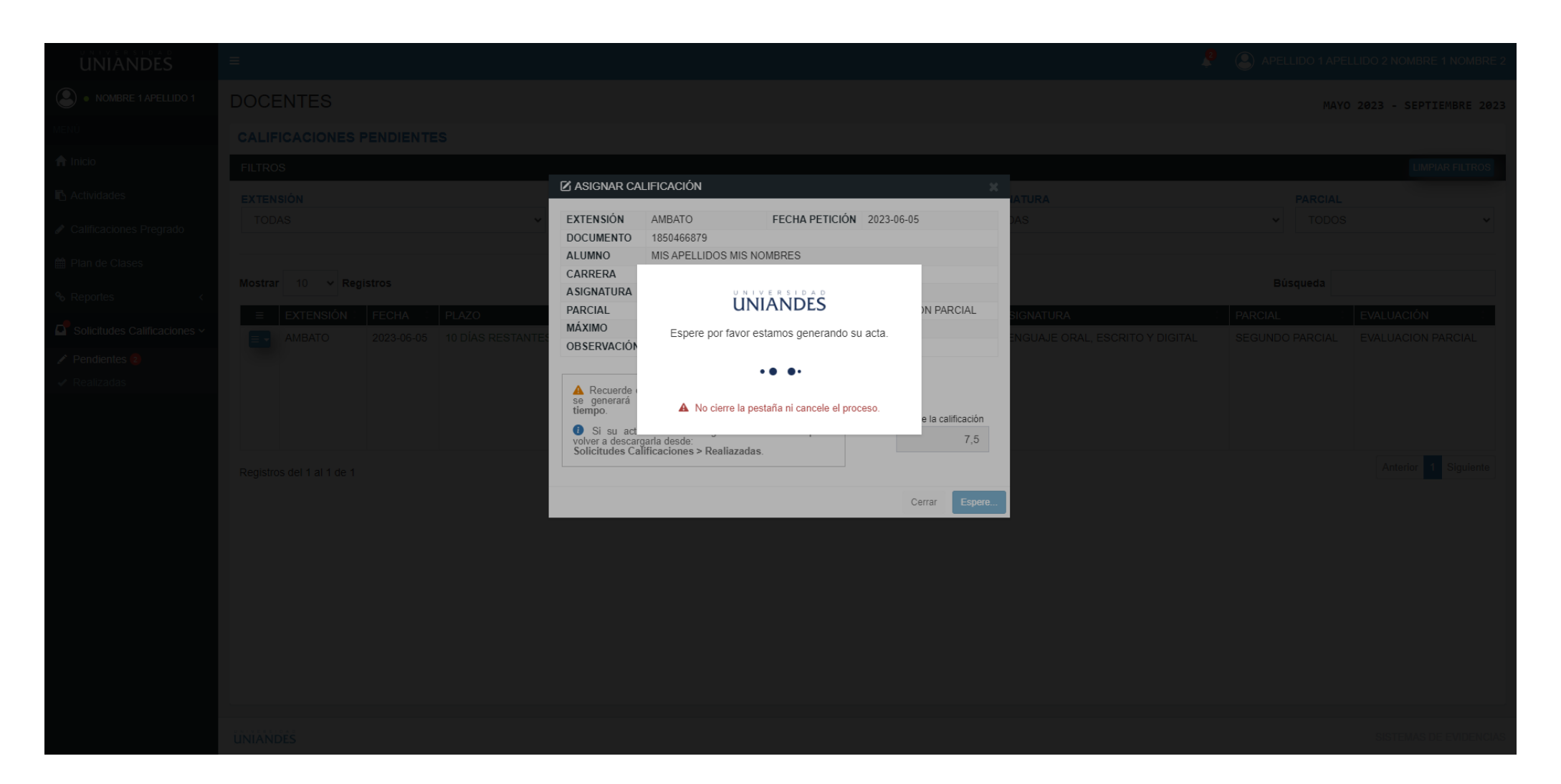

| UNIVERSIDAD                  | =                         | <b>4</b> | PELLIDO 1 APELLIDO 2 NOMBRE 1 NOMBRE 2 |
|------------------------------|---------------------------|----------|----------------------------------------|
| NOMBRE 1 APELLIDO 1          | DOCENTES                  |          | MAYO 2023 - SEPTIEMBRE 2023            |
|                              | CALIFICACIONES PENDIENTES |          |                                        |
| ♠ Inicio                     |                           |          |                                        |
| Actividades                  |                           |          |                                        |
| Calificaciones Pregrado      |                           |          |                                        |
| 🛗 Plan de Clases             |                           |          |                                        |
| & Reportes <                 |                           |          |                                        |
| Solicitudes Calificaciones ~ |                           |          |                                        |
| ✓ Pendientes                 | $\bigcirc$                |          |                                        |
|                              |                           |          |                                        |
|                              | UNIANDES                  |          | SISTEMAS DE EVIDENCIAS                 |
| AMB_SOF01LOE_1pdf            |                           |          | Mostrar todo X                         |

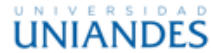

6. Una vez descargada su acta deberá ser firmada y posteriormente enviada por correo electrónico a secretaria académica de la extensión correspondiente.

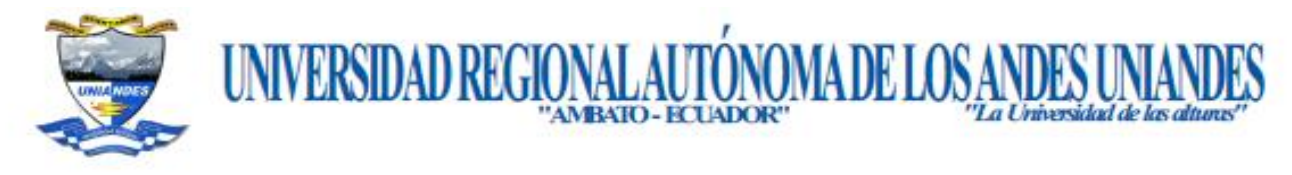

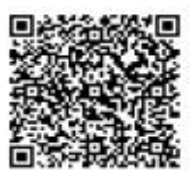

## ACTA DE CALIFICACIONES

| NIVEL PRIMER A (LINEA)                           | Sección:          | NOCTURNA                      |
|--------------------------------------------------|-------------------|-------------------------------|
| Último periodo: MAYO 2023 - SEPTIEMER            | RE 2023           |                               |
| Asunto: Solicito muy comedidamente se digne auto | rizar, a quien co | rresponda, la recepción de la |
| EVALUACIÓN PARCIAL DEL SEGUNDO PARCIA            | L de la asignatu  | ra de LENGUAJE ORAL,          |
| ESCRITO Y DIGITAL, impartida por (ING. APELLI    | DO 1 APELLIDO     | 0 2 NOMBRE 1 NOMBRE           |
| 2) en el periodo MAYO 2023 - SEPTIEMBRE 2023. P  | or el presente an | ticipo mis agradecimientos.   |
| UMIA                                             | VL-C              |                               |

1850466879

FECHA APROBACIÓN:

HORA

| <br>LUNES, 05 DE JUNIO DE 2023 |  |
|--------------------------------|--|
| 11:47                          |  |

UNIVERSIDAD UNIANDES | Manual para pase de notas de evaluaciones atrasadas y de recuperación.

Se autoriza la recepción de la EVALUACION PARCIAL del SEGUNDO PARCIAL, la misma que será evaluada sobre (8) OCHO PUNIOS, dentro del término establecido en la Agenda Académica, y la solicitud deberá ser entregada en la Secretaría Académica.

| 11 4/12                                                                                                    | CALIFICACIÓN                                    |                   |  |  |  |
|----------------------------------------------------------------------------------------------------|-------------------------------------------------|-------------------|--|--|--|
| Cont no road                                                                                                    | (Números)                                       | (Letras)          |  |  |  |
|                                                                                                    | 7,5                                             | SIETE PUNTO CINCO |  |  |  |
|                                                                                                    | DOCE                                            | NIE               |  |  |  |
|                                                                                                    | Nombre                                          | Firma             |  |  |  |
| RETARIA ACADÉMICA<br>05/06/2023 11:47 DC                                                                                                    | ING. APELLIDO 1 APELLIDO<br>2 NOMBRE 1 NOMBRE 2 |                   |  |  |  |
| Constant of the second second | L                                               |                   |  |  |  |

www.uniandex.edu.ec Campus Universitario, Via Baños, Km5½ \* Telfs: (+593) 3299-9000 • Amhato - Feuador

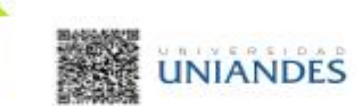

SEC

- 7. En el caso de que el plazo para el ingreso de la calificación haya vencido tendrá opciones diferentes:
  - En el caso de que el estudiante no se haya presentado a la evaluación tiene la opción de notificar este suceso y esto automáticamente anulará la solicitud.
  - En el caso de que por motivos ajenos al estudiante el plazo haya vencido deberá acercarse al departamento correspondiente para solicitar una extensión del tiempo para poder asentar la calificación correspondiente.

| UNIANDES                     | =                         |            |                                     |          |        |                                                |        | ELLIDO 1 APE | LLIDO 2 NOMBRE 1 NOMBRE 2        |
|------------------------------|---------------------------|------------|-------------------------------------|----------|--------|------------------------------------------------|--------|--------------|----------------------------------|
| • NOMBRE 1 APELLIDO 1        | DOCENTES                  |            |                                     |          |        |                                                |        | MAY          | D 2023 - SEPTIEMBRE 2023         |
| MENÚ                         | CALIFICACIONES PENDIENTES |            |                                     |          |        |                                                |        |              |                                  |
| ♠ Inicio                     | FILTROS                   |            |                                     |          |        |                                                |        |              | LIMPIAR FILTROS                  |
| Actividades                  | EXTENSIÓN                 | CARRERA    |                                     |          |        | ASIGNATURA                                     |        | PARCIAL      |                                  |
| Calificaciones Pregrado      | TODAS                     | ✓ TODAS    |                                     |          | ~      | TODAS                                          |        | TODOS        | ~                                |
| 🛗 Plan de Clases             |                           |            |                                     |          |        |                                                |        |              |                                  |
| � Reportes <                 | Mostrar 10 V Registros    |            |                                     |          |        |                                                |        | Búsqueda     |                                  |
| Solicitudes Calificaciones ~ | EXTENSION FECHA PLAZO     | 1850466879 | ALUMNO<br>MIS APELLIDOS MIS NOMBRES | SOFTWARE | PRIMER | ASIGNATURA<br>LENGUAJE ORAL, ESCRITO Y DIGITAL | SEGUND | 0 PARCIAL    | EVALUACION<br>EVALUACION PARCIAL |
| 🖍 Pendientes 🚺               | × Plazo Vencido           |            |                                     |          |        |                                                |        |              |                                  |
| ✓ Realizadas                 | Estudiante no se presenta |            |                                     |          |        |                                                |        |              |                                  |
|                              |                           |            |                                     |          |        |                                                |        |              |                                  |
|                              | Pagistros del 1 al 1 de 1 |            |                                     |          |        |                                                |        |              | Anterior 1 Siguiente             |
|                              | Registros del Fall fue f  |            |                                     |          |        |                                                |        |              |                                  |
|                              |                           |            |                                     |          |        |                                                |        |              |                                  |
|                              |                           |            |                                     |          |        |                                                |        |              |                                  |
|                              |                           |            |                                     |          |        |                                                |        |              |                                  |
|                              |                           |            |                                     |          |        |                                                |        |              |                                  |
|                              |                           |            |                                     |          |        |                                                |        |              |                                  |
|                              |                           |            |                                     |          |        |                                                |        |              |                                  |
|                              |                           |            |                                     |          |        |                                                |        |              |                                  |
|                              | UNIANDES                  |            |                                     |          |        |                                                |        |              | SISTEMAS DE EVIDENCIAS           |

|                              | =                         |                  |       |                                                                                                    |        |          |                    | Ş                 | APELLIDO 1 APE  | ILLIDO 2 NOMBRE 1 NOMBRE 2 |  |
|------------------------------|---------------------------|------------------|-------|----------------------------------------------------------------------------------------------------|--------|----------|--------------------|-------------------|-----------------|----------------------------|--|
| NOMBRE 1 APELLIDO 1          | DOCENTES MAYO 2023 -      |                  |       |                                                                                                    |        |          |                    |                   |                 |                            |  |
| MENÚ                         |                           |                  |       |                                                                                                    |        |          |                    |                   |                 |                            |  |
| ♠ Inicio                     | FILTROS                   |                  |       |                                                                                                    |        |          |                    |                   |                 | LIMPIAR FILTROS            |  |
| Actividades                  | EXTENSIÓN                 |                  |       |                                                                                                    |        |          |                    |                   |                 |                            |  |
| Calificaciones Pregrado      | TODAS                     |                  | *     | A Recuerde que una vez que acepte esta opción, el estudiante perderá su solicitud y deberá volver a realizarla de ser posible. |        |          |                    |                   |                 |                            |  |
| 🛗 Plan de Clases             | Mostrar 10 y Bog          | istras           |       |                                                                                                    |        |          |                    |                   | Rússusda        |                            |  |
| % Reportes <                 | Mostrar 10 V Reg          | Istros           |       |                                                                                                    |        | Cerrar   | Si, Continuar      |                   | Busqueda        |                            |  |
| Solicitudes Calificaciones ~ |                           | FECHA 2023-06-05 | PLAZO | 1850466879                                                                                                    | ALUMNO | SOFTWARE | NIVEL A ASIGNATURA | ESCRITO Y DIGITAL | SEGUNDO PARCIAL | EVALUACION                 |  |
| 🖍 Pendientes 🐧               |                           |                  |       |                                                                                                    |        |          |                    |                   |                 |                            |  |
| 🗸 Realizadas                 |                           |                  |       |                                                                                                    |        |          |                    |                   |                 |                            |  |
|                              |                           |                  |       |                                                                                                    |        |          |                    |                   |                 |                            |  |
|                              | Registros del 1 al 1 de 1 |                  |       |                                                                                                    |        |          |                    |                   |                 | Anterior 1 Siguiente       |  |
|                              |                           |                  |       |                                                                                                    |        |          |                    |                   |                 |                            |  |
|                              |                           |                  |       |                                                                                                    |        |          |                    |                   |                 |                            |  |
|                              |                           |                  |       |                                                                                                    |        |          |                    |                   |                 |                            |  |
|                              |                           |                  |       |                                                                                                    |        |          |                    |                   |                 |                            |  |
|                              | UNIANDES                  |                  |       |                                                                                                    |        |          |                    |                   |                 |                            |  |

Una vez confirmada está acción no se podrá deshacer y la solicitud del estudiante quedará anulada y se registrará que el estudiante no se presenta a rendir la evaluación correspondiente.

- 8. Si desea revisar el historial de las calificaciones atendidas nos vamos al menú lateral izquierdo en la opción de Solicitudes Calificaciones y damos click en Realizadas:
  - En el caso de que necesite volver a descargar el acta de calificaciones lo puede realizar desde las dos opciones o bien por descarga directa o abriendo el documento directamente.
  - En el caso de que los estudiantes no se hayan presentado a la evaluación no tendrá ninguna opción.

| UNIANDES                     | =                        |               |            |          |         | 4                                |               | APELLIDO 2 NOMBRE 1 NOMBRE 2 |
|------------------------------|--------------------------|---------------|------------|----------|---------|----------------------------------|---------------|------------------------------|
| NOMBRE 1 APELLIDO 1          | DOCENTES                 |               |            |          |         |                                  |               | MAYO 2023 - SEPTIEMBRE 2023  |
| MENÚ                         | CALIFICACIONES REALIZ    | ADAS          |            |          |         |                                  |               |                              |
| ♠ Inicio                     | FILTROS                  |               |            |          |         |                                  |               | LIMPIAR FILTROS              |
| Actividades                  | EXTENSIÓN                |               | CARRERA    |          | A       | SIGNATURA                        | PARC          | IAL                          |
| 🖋 Calificaciones Pregrado    | TODAS                    | ~             | TODAS      |          | ~       | TODAS                            | ✓ TC          | dos 🗸                        |
| Plan de Clases               |                          |               |            |          |         |                                  |               |                              |
| ∾ Reportes <                 | Mostrar 10 V Registros   |               |            |          |         |                                  | Búsqueda      |                              |
|                              | ≡ EXTENSIÓN              | FECHA DOCUMEN | NTO ALUMNO | CARRERA  | NIVEL 0 | ASIGNATURA                       | PARCIAL       | EVALUACIÓN                   |
| Solicitudes Calificaciones × | АМВАТО                   | 2023-05-31    |            | SOFTWARE | PRIMER  | LENGUAJE ORAL, ESCRITO Y DIGITAL | PRIMER PARCIA | EVALUACION PARCIAL           |
| ✓ Pendientes                 | SIN EVALUACIÓN AMBATO    | 2023-06-01    |            | SOFTWARE | PRIMER  | LENGUAJE ORAL, ESCRITO Y DIGITAL | PRIMER PARCIA | EVALUACION PARCIAL           |
| Realizadas                   | Registration 1 al 2 de 2 |               |            |          |         |                                  |               | Anterior 1 Siguiente         |
|                              | UNIANDES                 |               |            |          |         |                                  |               | SISTEMAS DE EVIDENCIAS       |